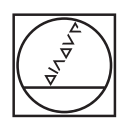

# HEIDENHAIN

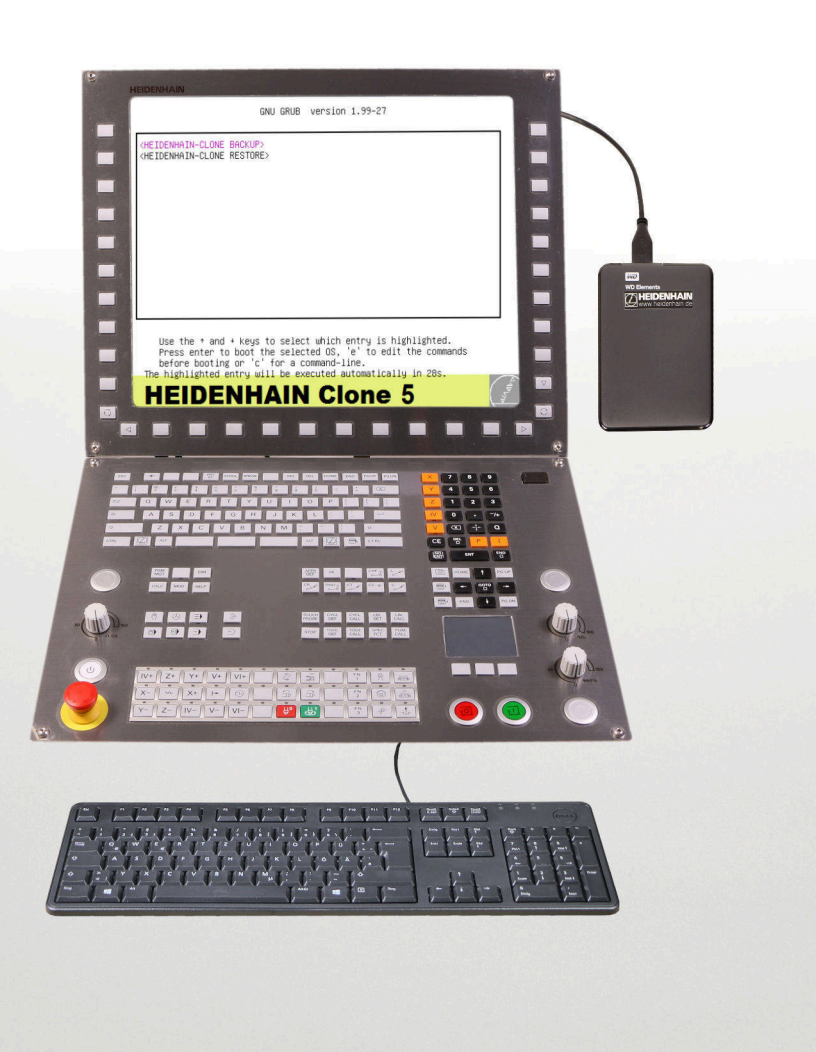

# HEIDENHAIN Clone 1069766-01

User's Manual

Version 5

English (en) 12/2020

## Contents

| 1 | 1 Introduction    |                            |                                                               | 5  |
|---|-------------------|----------------------------|---------------------------------------------------------------|----|
|   | 1.1               | Meani                      | ing of the symbols used in this manual                        | 5  |
|   | 1.2               | 1.2 About HEIDENHAIN Clone |                                                               |    |
|   | 12 Itoms supplied |                            |                                                               | 7  |
|   | 1.5               | nems                       | supplied                                                      | ,  |
|   | 1.4               | About                      | this manual                                                   | 7  |
| 2 | Safe              | ety prec                   | cautions                                                      | 8  |
|   | 2.1               | Overvi                     | iew                                                           |    |
|   |                   |                            |                                                               |    |
| 3 | Qui               | ckstart.                   |                                                               | 10 |
|   | 3.1               | MC 42                      | 20, MC 422B                                                   |    |
|   |                   | 3.1.1                      | Backing up data                                               |    |
|   |                   | 3.1.2                      | Restoring data                                                | 11 |
|   | 3.2               | MC 3x                      | x, MC 422C, MC 422D, MC 6xxx, MC 7xxx, MC 8xxx                |    |
|   |                   | 3.2.1                      | Selecting the BIOS and UEFI settings depending on the control | 12 |
|   |                   | 3.2.2                      | Selecting the BIOS settings                                   |    |
|   |                   | 3.2.3                      | Selecting the UEFI settings                                   | 14 |
|   |                   | 3.2.4                      | Backing up data                                               |    |
|   |                   | 3.2.5                      | Restoring data                                                | 15 |
| 4 | Step              | o-by-ste                   | ap instructions                                               | 16 |
|   | 4.1               | MC 42                      | 20, MC 422B                                                   |    |
|   |                   | 4.1.1                      | Backing up data                                               |    |
|   |                   | 4.1.2                      | Restoring data                                                | 24 |
|   | 4.2               | MC 3x                      | x, MC 422C, MC 422D, MC 6xxx, MC 7xxx, MC 8xxx                |    |
|   |                   | 4.2.1                      | Selecting the BIOS and UEFI settings depending on the control |    |
|   |                   | 4.2.2                      | Selecting BIOS settings                                       |    |
|   |                   | 4.2.3                      | Selecting the UEFI settings                                   | 35 |
|   |                   | 4.2.4                      | Backing up data                                               |    |
|   |                   | 4.2.5                      | Restoring data                                                | 40 |
|   | 4.3               | Additi                     | onal functions                                                | 43 |
|   |                   | 4.3.1                      | Backup control with auto file-system-repair                   |    |
|   |                   | 4.3.2                      | Restore only for NC SW 340xxx-xxx and CFR media               | 44 |

| 4.3.3 | HEIDENHAIN control with vertical screen | 45 |
|-------|-----------------------------------------|----|
| 4.3.4 | Backup HEIDENHAIN control IPC           | 46 |
| 4.3.5 | Restore HEIDENHAIN control IPC          | 47 |
| 4.3.6 | Backup standard PC                      | 48 |
| 4.3.7 | Restore standard PC                     | 49 |
| 4.3.8 | Clonezilla live                         | 50 |
|       |                                         |    |

| 5 | Man | aging the created backups | <b>52</b> |
|---|-----|---------------------------|-----------|
|   |     |                           |           |
|   | 5.1 | In Microsoft Windows      | . 52      |

## 1 Introduction

## 1.1 Meaning of the symbols used in this manual

### **Safety precautions**

Comply with all safety precautions indicated in this User's Manual and in your machine tool builder's documentation!

The safety precautions have the following structure:

- Signal word
- Type of hazard
- Consequence of non-compliance
- Instructions for avoidance of hazards

## NOTICE

- Overcurrent
  - Damage to the productUse original fuses!
- In this User's Manual, you will find the following informational notes:

## NOTICE

**Notice** indicates danger to material or data. If you do not follow the avoidance instructions, the hazard **could result in property damage**.

### Informational notes

Observe the informational notes provided in this User's Manual to ensure reliable and efficient operation of your HEIDENHAIN product.

In this manual, you will find the following informational notes:

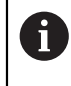

The information symbol indicates a **tip**. A tip provides additional or supplementary information.

Cross references

Use the cross references in the documentation for subject-related and comprehensive additional information.

In this manual, you will find the following cross references:

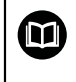

The book symbol represents a **cross reference** to external documentation, e.g. the documentation of your machine tool builder or other supplier.

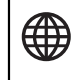

The globe symbol represents a cross reference to an Internet site.

**Cross references** within continuous text are indicated as **Further information**. **Cross references** within tables contain the page numbers only.

## 1.2 About HEIDENHAIN Clone

With **HEIDENHAIN Clone** you can create a copy of the data medium of your HEIDENHAIN control. Data media are:

- HDR (Hard Disk Removable)
- CFR (Compact Flash Removable)
- SSDR (Solid State Disk Removable)

These data media are used in the following HEIDENHAIN controls:

- MC 3xx
- MC 420
- MC 422 B
- MC 422
- MC 422 D
- MC 6xxx
- MC 7xxx
- MC 8xxx

i

**HEIDENHAIN Clone** is very easy to use. After setting the boot options in the BIOS, you can boot directly from the USB hard disk. You are then guided step by step through a dialog-based menu.

As of MC 422C and all newer controls it is possible to boot directly from the supplied USB hard disk on the control. For the MC 420 and MC 422B you require a notebook and the USB-HDR adapter ID 529306-01.

By backing up all your data, you can significantly reduce machine downtime in the event of a failure of the data medium. Furthermore, you always have an up-to-date data backup available directly at the machine.

**HEIDENHAIN Clone** not only backs up the system files for starting a control, but also all user and manufacturer data!

**HEIDENHAIN Clone** is a product of the HEIDENHAIN Service in Traunreut/ Germany and is based on the open source Clonezilla project.

## NOTICE

### **Secure Boot**

Damage to file system and loss of data

HEIDENHAIN CLONE does not support the UEFI specification Secure Boot.

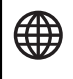

The Clonezilla source code and further information can be found at: www.clonezilla.org

## 1.3 Items supplied

**HEIDENHAIN Clone** can be ordered from HEIDENHAIN with the ID 1069766-01. The data medium is a 2.5" USB drive with 1 TB memory size.

For the MC 420 and MC 422B you also require the USB-HDR adapter ID 529306-01. This adapter must be ordered separately. Alternatively, you can purchase a SATA/PATA/IDE-to-USB adapter on the free market and use this adapter.

## 1.4 About this manual

The chapter **Quickstart** describes the steps for backup and restore in short, thus guiding you to the desired result very quickly.

In the chapter Step-by-step all working steps are described in detail.

You can find these instructions as PDF file on the backup partition of **HEIDENHAIN Clone**.

## 2 Safety precautions

## 2.1 Overview

### **HEIDENHAIN Clone**

PC skills are required to use the software.

## NOTICE

### Loss of data!

If you use memory media with different capacities when restoring a data backup with **HEIDENHAIN Clone**, you may lose data.

Use memory media with the same capacity

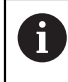

i

HEIDENHAIN does not assume liability for the completeness of the data backup and for the loss of data!

### **BIOS of the HEIDENHAIN controls**

Various BIOS versions are used in HEIDENHAIN controls. Note that the screen contents shown in the manual may differ from your actual screen display. If you have any questions, please contact HEIDENHAIN.

## BIOS settings of HEIDENHAIN controls

## NOTICE

### Loss of data!

Wrong settings in the BIOS can result in a malfunction of the operating system and a loss of data.

Ensure that the BIOS settings are correct

### Removing or inserting the memory media

### NOTICE

### Loss of data!

If you remove or install memory media while the machine is running, you may lose data.

- Switch off the machine
- Remove or install the memory medium

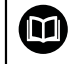

For information, refer to the service manual.

### **Export license required**

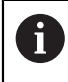

Note that export licensing is also required for the data backup (clone) of a memory media with software that is subject to export license.

### Memory media for HEIDENHAIN controls

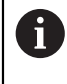

Only use original HEIDENHAIN parts (HDR, CFR, SSDR). In case non-HEIDENHAIN products are used, proper operation cannot be guaranteed.

### Liability

i

HEIDENHAIN does not accept any responsibility for indirect or direct damage caused to persons or property through incorrect use or operation of the machine!

#### **ESD** protection

#### ESD = Electrostatic discharge

## NOTICE

### Electrostatic discharge (ESD)!

Improper handling can lead to damage to components or assemblies by ESD.

- Observe the ESD protective measures when exchanging HDR, SSDR and CFR
- Never touch connector pins without ensuring proper grounding
- When handling components, ensure that the working area (e.g. tool, workbench, packaging) and the person are properly grounded
- Inspect the ESD protection system regularly

## 3 Quickstart

**i** 

## 3.1 MC 420, MC 422 B

For MC 420 and MC 422B you require a separate PC and the USB-HDR adapter ID 529306-01. As an alternative, a universal hard-disk adapter can be used. Remove all unnecessary devices that are connected to the PC via USB. Only operate the HEIDENHAIN Clone hard disk, an external keyboard

and the hard disk of the control via the USB interface of your PC.

### **3.1.1** Backing up data

| Step | Action                                                                         | Info                                                                                                    |
|------|--------------------------------------------------------------------------------|----------------------------------------------------------------------------------------------------|
| 1    | Switch off the main switch of the machine                                      |                                                                                                    |
|      | <ul> <li>Take precautions against restart of the<br/>machine</li> </ul>        |                                                                                                    |
|      | <ul> <li>Ensure that the equipment is free of<br/>potential</li> </ul>         |                                                                                                    |
| 2    | <ul> <li>Remove the HDR from the control (MC)</li> </ul>                       | See step-by-step instructions or<br>Service Manual                                                                            |
| 3    | <ul> <li>Insert the HDR into the USB-HDR adapter<br/>(ID 529306-01)</li> </ul> |                                                                                                    |
| 4    | <ul> <li>Connect the HEIDENHAIN Clone<br/>USB hard disk to the PC</li> </ul>   | The key for calling the boot menu varies depending on the PC manufacturer, e.g.,                                              |
|      | <ul> <li>Call the boot menu during start-up</li> </ul>                         | F12, F8, Esc,                                                                                                    |
|      | <ul> <li>Boot from the HEIDENHAIN Clone<br/>USB hard disk</li> </ul>           | See User's Manual of your PC                                                                                                  |
| 5    | When the <b>HEIDENHAIN Clone</b> screen appears                                |                                                                                                    |
|      | <ul> <li>Connect the hard disk of the control</li> </ul>                       |                                                                                                    |
| 6    | In the main menu, select<br><heidenhain-clone backup=""></heidenhain-clone>    |                                                                                                    |
| 7    | Enter a title for the backup                                                   |                                                                                                    |
| 8    | <ul> <li>Select the hard disk of the control</li> </ul>                        | "sda" is usually the internal hard disk                                                                                       |
|      | <ul> <li>Follow the instructions on the screen</li> </ul>                      | of your PC. Therefore, do not select<br>"sda"! The hard disk of the control is e.g.<br>"sdb 40GB" (depending on the number of |

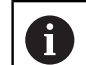

connected drives).

See step-by-step instructions

## 3.1.2 Restoring data

| Step | Action                                                                           | Info                                                                                |  |
|------|----------------------------------------------------------------------------------|-------------------------------------------------------------------------------------|--|
| 1    | <ul> <li>Connect the HEIDENHAIN Clone<br/>USB hard disk to the PC</li> </ul>     | The key for calling the boot menu varies depending on the PC manufacturer, e.g.,    |  |
|      | <ul> <li>Call the boot menu during start-up</li> </ul>                           | F12, F8, Esc,                                                                       |  |
|      | <ul> <li>Boot from the HEIDENHAIN Clone<br/>USB hard disk</li> </ul>             | See User's Manual of your PC                                                        |  |
| 2    | When the <b>HEIDENHAIN Clone</b> screen appears                                  | The hard disk must be in the USB-HDR adapter ID 529306-01                           |  |
|      | <ul> <li>Connect the hard disk of the control</li> </ul>                         |                                                                                     |  |
| 3    | In the main menu, select<br><heidenhain-clone restore=""></heidenhain-clone>     |                                                                                     |  |
| 4    | <ul> <li>Select the created backup</li> </ul>                                    |                                                                                     |  |
| 5    | <ul> <li>Select the hard disk of the control</li> </ul>                          | "sda" is usually the internal hard disk                                             |  |
|      | Follow the instructions on the screen                                            | of your PC. Therefore, do not select<br>"sda"! The hard disk of the control is e.g. |  |
|      | NOTICE                                                                           | "sdb 40GB" (depending on the number of connected drives).                           |  |
|      | Loss of data                                                                     |                                                                                     |  |
|      | If you select the wrong drive here, the hard disk of your PC may be overwritten! | G See step-by-step instructions                                                     |  |
|      | <ul> <li>Select the correct hard disk</li> </ul>                                 |                                                                                     |  |

i

6

# 3.2 MC 3xx, MC 422C, MC 422D, MC 6xxx, MC 7xxx, MC 8xxx

All inputs should always be made using an external USB keyboard.

Remove all unnecessary devices that are connected to the control via USB. Only operate the HEIDENHAIN Clone hard disk and an external keyboard directly on the MC via the USB interfaces. Do not use the USB connection on the keyboard unit.

### 3.2.1 Selecting the BIOS and UEFI settings depending on the control

| Select the BIOS settings for                   | Select the UEFI settings for |  |  |
|------------------------------------------------|------------------------------|--|--|
| MC 422C                                        | MC 128                       |  |  |
| MC 422D                                        | MC 3xx                       |  |  |
| MC 61xx                                        | MC 64xx                      |  |  |
| MC 62xx                                        | MC 65xx                      |  |  |
| MC 63xx                                        | MC 66xx                      |  |  |
| MC 71xx                                        | MC 68xx                      |  |  |
| MC 72xx                                        | MC 74xx                      |  |  |
| MC 73xx                                        | MC 75xx                      |  |  |
|                                                | MC 76xx                      |  |  |
|                                                | MC 8410                      |  |  |
|                                                | MC 85xx                      |  |  |
| The settings described can apply to other MCs. |                              |  |  |

HEIDENHAIN | User's Manual HEIDENHAIN Clone | 12/2020

## 3.2.2 Selecting the BIOS settings

| Step | Α | ction                                                                                                    | Info                                                                                                    |
|------|---|----------------------------------------------------------------------------------------------------|----------------------------------------------------------------------------------------------------|
| 1    |   | Connect the <b>HEIDENHAIN Clone</b><br>USB hard disk to the PC                                               |                                                                                                    |
|      |   | Press the <b>DEL</b> key during booting                                                                      |                                                                                                    |
|      | > | BIOS starts                                                                                                  |                                                                                                    |
| 2    | • | Select the Integrated Peripherals menu item                                                                  | <b>Only for MC 6xxx, MC 7xxx</b> , if the entry is available                                                                |
|      |   | Select the USB Device Setting submenu                                                                        |                                                                                                    |
|      | • | Set the <b>USB Operation Mode</b> entry to<br>Full/Low Speed                                                 |                                                                                                    |
| 3    |   | Save the settings                                                                                            | Only for MC 6xxx, MC 7xxx                                                                                                   |
|      | ► | Restart the control                                                                                          |                                                                                                    |
|      | ► | Call the BIOS again                                                                                          |                                                                                                    |
| 4    |   | Select the <b>Advanced BIOS Features</b><br>menu item                                                        |                                                                                                    |
| 5    |   | Move the <b>USB-HDD0</b> in the <b>Hard Disk</b><br><b>Boot Priority</b> menu item to the top of<br>the list | Only if available                                                                                                    |
| 6    |   | Set the <b>HEIDENHAIN Clone</b> USB hard disk as the <b>First Boot Device</b>                                | Depending on the BIOS version, the menu<br>item must be set to <b>USB-FDD</b> , <b>USB-HDD</b> ,<br><b>Removable</b> , etc. |
| 7    |   | Set the <b>Boot Other Device</b> menu item to <b>Enabled</b>                                                 |                                                                                                    |
| 8    | ► | Call the Standard CMOS Features menu                                                                         | Only for MC 422C single processor                                                                                           |
|      | ► | Set the <b>IDE Primary Master</b> menu item<br>to <b>None</b>                                                |                                                                                                    |
| 9    |   | Save the settings                                                                                            |                                                                                                    |
|      |   | Restart the control                                                                                          |                                                                                                    |

## 3.2.3 Selecting the UEFI settings

| Step | Action                                                                                                    | Info                                                                                                    |
|------|----------------------------------------------------------------------------------------------------|----------------------------------------------------------------------------------------------------|
| 1    | <ul> <li>Press the EMERGENCY STOP button on<br/>the machine</li> </ul>                                                                                                    |                                                                                                    |
| 2    | Connect the HEIDENHAIN Clone<br>USB hard disk to the USB connector<br>on the MC                                                                                                    |                                                                                                    |
| 3    | <ul> <li>Switch on the control</li> <li>Press the F2 key repeatedly during startup</li> <li>UEFI starts</li> <li>If the UEFI screen does not appear:</li> <li>Shut down the control</li> <li>Repeat the procedure</li> </ul>                                                                                  |                                                                                                    |
| 4    | <ul> <li>Select the <b>Boot</b> menu with the arrow keys</li> <li>USB HDD: Select the WD elements with the arrow keys</li> <li>Use the <b>Shift</b> key and + key to move the highlighted hard disk to the top of the list</li> </ul>                                                                         |                                                                                                    |
|      | Phoenix SecureCore Tiano S                                                                                                    | etup                                                                                                    |
|      | Boot Priority Order<br>1. USB HDD: UD Elements 10B3<br>2. ATAPI CD:<br>3. ATA HDD0: SFSA032GQ1BJAT0-C-DT-226-STD<br>4. ATA HDD1:<br>5. ATA HDD2:<br>6. ATA HDD3:<br>7. ATA HDD4:<br>8. ATA HDD5:<br>9. USB CD:<br>10. USB FDD:<br>11. Other HDD:<br>12. Internal Shell<br>13. PCI LAN: IBA GE Slot 00C8 v1395 | Item Specific Help<br>Keys used to view or<br>configure devices: 1<br>and 4 arrows Select a<br>device. '+' and '-'<br>move the device up or<br>down. 'Shift + 1'<br>enables or disables a<br>device. 'Del' deletes<br>an unprotected device. |
|      | Fi Help 14 Select Item +/- Change Values<br>Esc Exit ↔ Select Menu Enter Select ► Sub-                                                                                                    | F9 Setup Defaults<br>Menu F10 Save and Exit                                                                                                    |
| 5    | <ul> <li>Press the arrow key to select Exit</li> <li>Select Exit Saving Changes</li> <li>Press the Enter key</li> <li>Select Yes</li> <li>Press the Enter key again</li> <li>The control restarts</li> </ul>                                                                                                  | With the German keyboard layout,<br>"Y" is on "Z".                                                                                                    |

> HEIDENHAIN Clone is started

## 3.2.4 Backing up data

| Step | A | ction In                                                                    | fo |
|------|---|-----------------------------------------------------------------------------|----|
| 1    | • | In the main menu, select<br><heidenhain-clone backup=""></heidenhain-clone> |    |
| 2    |   | Enter a title for the backup                                                |    |
| 3    |   | Select the hard disk of the control                                         |    |
|      |   | Follow the instructions on the screen                                       |    |
| 4    |   | When the control is started again, call the BIOS                            |    |
|      | ► | Activate the Load Optimized Defaults menu item                              |    |

## 3.2.5 Restoring data

| Step | A | ction Info                                                                                                    |
|------|---|----------------------------------------------------------------------------------------------------|
| 1    | ► | In the main menu, select <hr/> <hr/> |
| 2    |   | Select the created backup                                                                                                    |
| 3    |   | Select the hard disk of the control                                                                                                    |
|      |   | Follow the instructions on the screen                                                                                                    |
| 4    |   | When the control is started again, call the BIOS                                                                                                    |
|      | ► | Activate the Load Optimized Defaults                                                                                                    |

menu item

## 4 Step-by-step instructions

## 4.1 MC 420, MC 422B

A

For MC 420 and MC 422B you require a separate PC and the USB-HDR adapter ID 529306-01. As an alternative, a universal hard-disk adapter can be used.

Remove all unnecessary devices that are connected to the PC via USB. Only operate the HEIDENHAIN Clone hard disk, an external keyboard and the hard disk of the control via the USB interface of your PC.

## 4.1.1 Backing up data

| Step | Action                                                                  | Info               |
|------|-------------------------------------------------------------------------|--------------------|
| 1    | Switch off the main switch of the machine                               |                    |
|      | <ul> <li>Take precautions against restart of the<br/>machine</li> </ul> |                    |
|      | <ul> <li>Ensure that the equipment is free of<br/>potential</li> </ul>  |                    |
| 2    | <ul> <li>Remove the HDR from the control (MC)</li> </ul>                | See Service Manual |

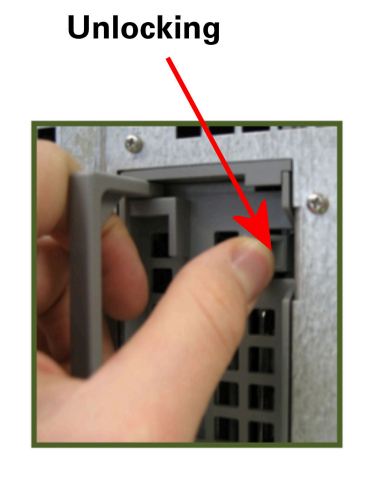

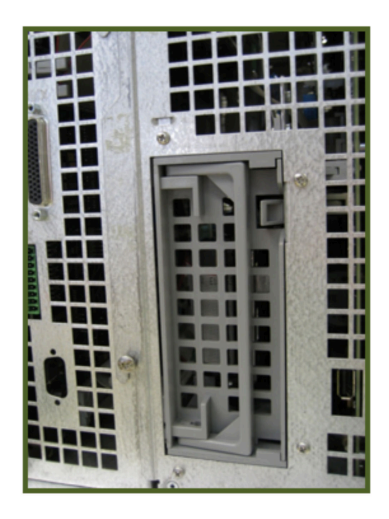

| 3 | <ul> <li>Insert the HDR into the USB-HDR adapter<br/>(ID 529306-01)</li> </ul>                                  | Do not connect the adapter to the PC yet!                                                              |
|---|----------------------------------------------------------------------------------------------------|----------------------------------------------------------------------------------------------------|
| 4 | <ul> <li>Connect the HEIDENHAIN Clone<br/>USB hard disk to the PC</li> </ul>                                    |                                                                                                    |
|   | <ul> <li>Switch on the PC</li> </ul>                                                                            |                                                                                                    |
| 5 | <ul> <li>When the PC is switched on, repeatedly<br/>press the key used for calling the boot<br/>menu</li> </ul> | The key for calling the boot menu varies depending on the PC manufacturer, e.g., <b>F12, F8, Esc</b> , |
|   | > The boot menu is displayed                                                                                    |                                                                                                    |
|   | If the boot menu does not appear:                                                                               | See User's Manual of your PC                                                                           |
|   | <ul> <li>Restart the PC</li> </ul>                                                                              |                                                                                                    |
|   | <ul> <li>Repeat the procedure</li> </ul>                                                                        |                                                                                                    |
| 6 | <ul> <li>Select the HEIDENHAIN Clone<br/>USB hard disk in the boot menu</li> </ul>                              | Depending on the PC, the <b>HEIDENHAIN</b><br><b>Clone</b> USB hard disk is designated <b>USB</b>      |
|   | Press the Enter key                                                                                             | <b>Device</b> , <b>USB Storage Device</b> , <b>Removable</b> , or similar, depending on the PC         |
|   |                                                                                                    |                                                                                                    |

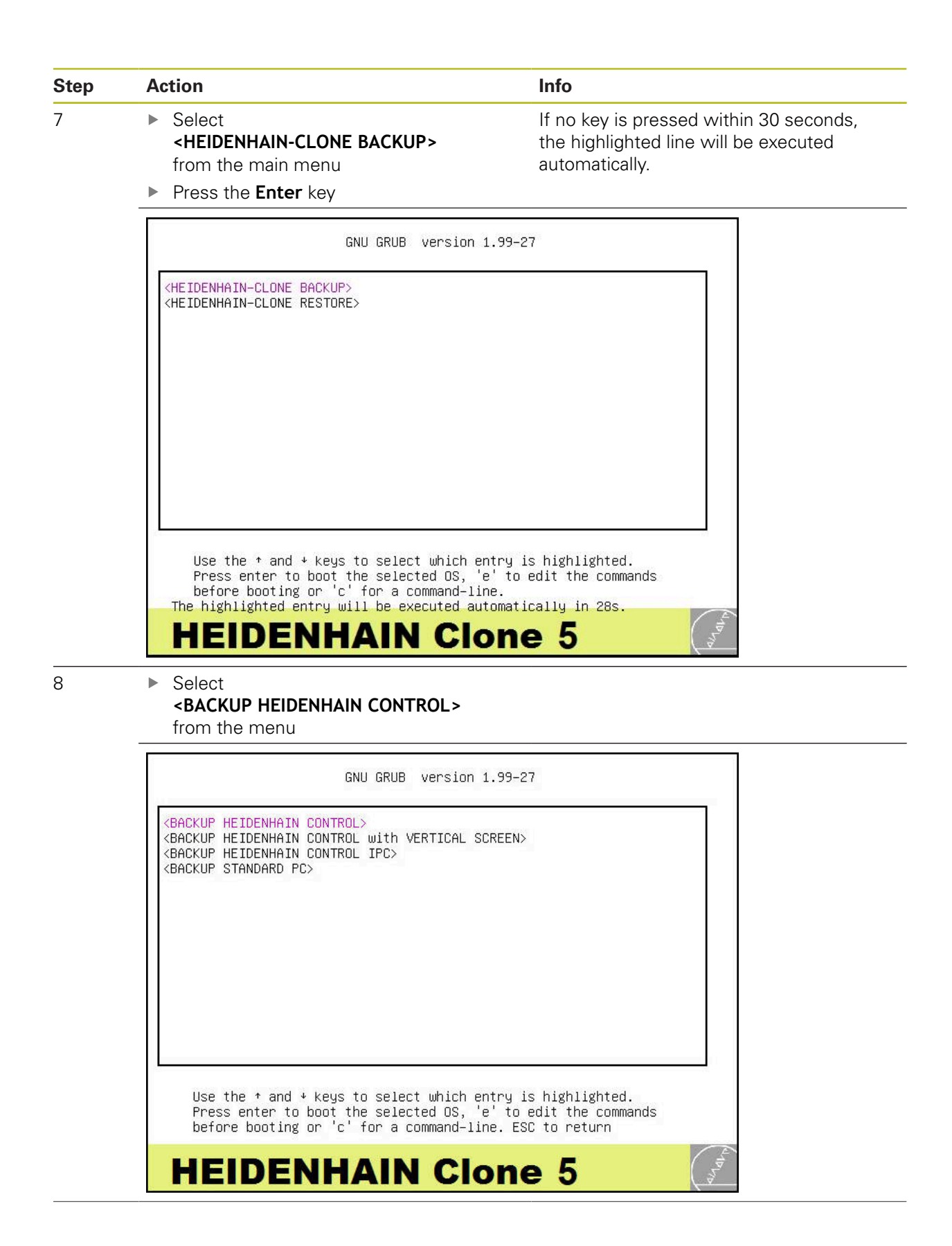

| Step | Action                                                                                               | Info                                                                                                    |  |
|------|----------------------------------------------------------------------------------------------------|----------------------------------------------------------------------------------------------------|--|
| 9    | Select<br>BACKUP CONT                                                                                | TROL from the menu                                                                                                    |  |
|      |                                                                                                    | GNU GRUB version 1.99–27                                                                                                    |  |
|      | BACKUP CONTROL<br>BACKUP CONTROL wi                                                                  | ith Auto-FilesysReppossible loss of data!                                                                                                    |  |
|      | Use the ↑ and<br>Press enter t<br>before bootin                                                      | d ≁ keys to select which entry is highlighted.<br>to boot the selected OS, 'e' to edit the commands<br>ng or 'c' for a command-line. ESC to return                                                                                                    |  |
|      | HEIDE                                                                                                | NHAIN Clone 5                                                                                                    |  |
| 10   | Press the Enter<br>Input a name                                                                      | <b>er</b> key to skip the next step                                                                                                    |  |
|      | Clonezilla -<br>Input a name fo<br>2020-10-13-13-                                                    | Opensource Clone System (OCS)   Mode: savedisk         For the saved image to use         -img                                                                                                    |  |
|      |                                                                                                    |                                                                                                    |  |
| 11   | <ul> <li>Note down all menu</li> <li>In the following exdown.</li> <li>Press the ESC</li> </ul>      | options available in the next<br>example, <b>sda</b> is to be noted<br>: key                                                                                                    |  |
|      | Choose local disk<br>The disk name is t<br>the 2nd disk is "h<br>be shown when the<br>[*] sda 80.0GH | Clonezilla - Opensource Clone System (OCS)   Mode: savedisk<br>as source.<br>the device name in GNU/Linux. The first disk in the system is<br>hdb" or "sdb" Press space key to mark your selection. An a<br>selection is done:<br>B_NDC_NDB00JD-22HS_NDC_NDB00JD-22HSA1_ND-WHAM9DUM9813<br>(Ok) (Cancel) |  |

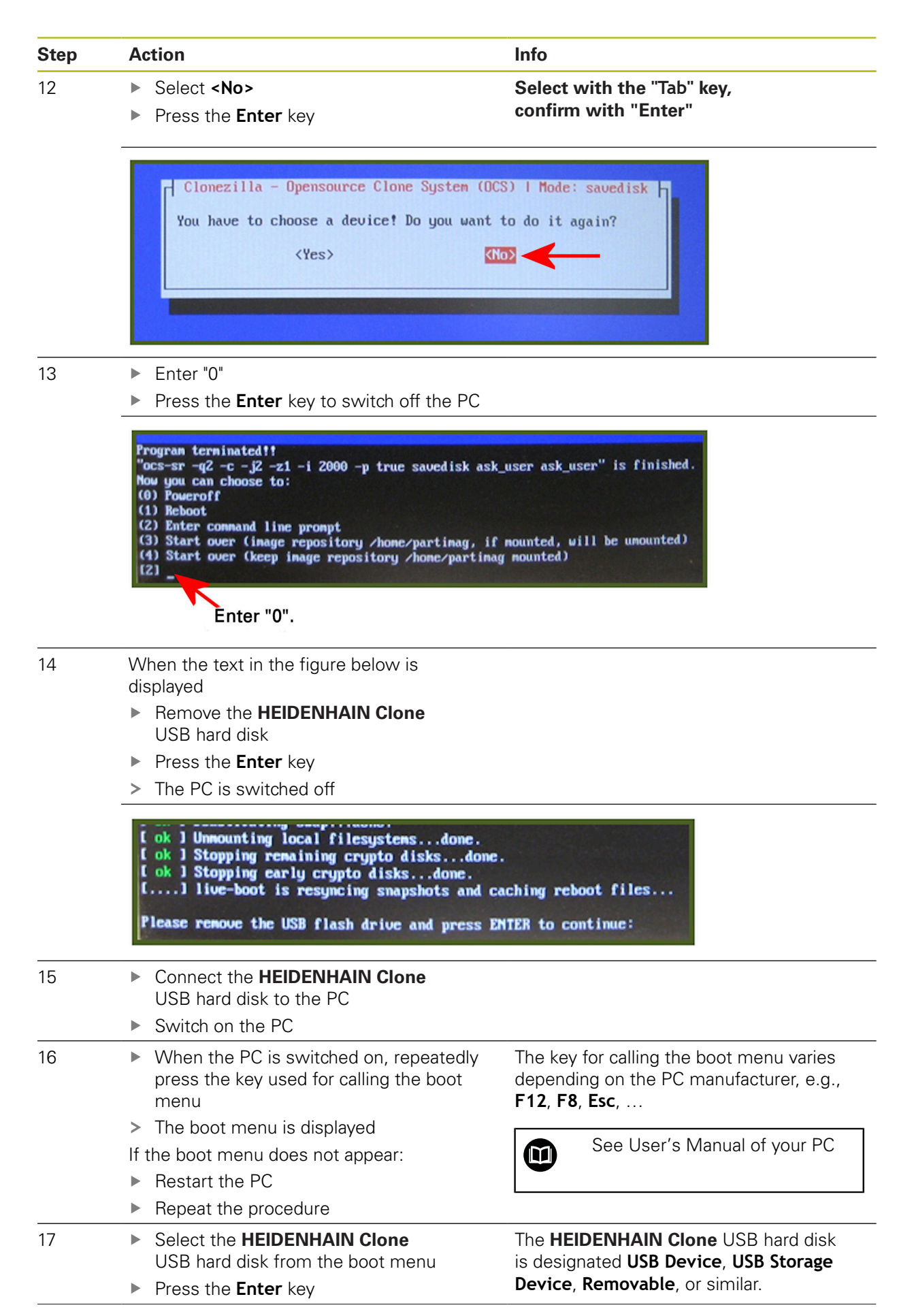

| Step | Action                                                                                                    | Info                                                                                                   |
|------|----------------------------------------------------------------------------------------------------|----------------------------------------------------------------------------------------------------|
| 18   | <ul> <li>When the main menu of the program is displayed:</li> <li>Connect the USB-HDR adapter ID 529306-01 (with the hard disk of th control) to the power supply system a the PC</li> </ul>                                                                               | The hard disk must be inserted in the<br>adapter, <b>before</b> the adapter is connected.<br>ne<br>and |
|      | GNU GRUB version                                                                                                    | 1.99-27                                                                                                |
|      | <pre><heidenhain-clone backup=""> <heidenhain-clone restore=""> Use the + and + keys to select which of Press enter to boot the selected OS, before booting or 'c' for a command-1. The highlighted entry will be executed an </heidenhain-clone></heidenhain-clone></pre> | entry is highlighted.<br>'e' to edit the commands<br>ine.<br>utomatically in 28s.                      |
| 19   | Select<br><heidenhain-clone backup=""><br/>from the main manu</heidenhain-clone>                                                                                                    |                                                                                                    |
|      | <ul> <li>Press the Enter key</li> </ul>                                                                                                    |                                                                                                    |
|      | <ul> <li>Repeat steps 8 and 9</li> </ul>                                                                                                    |                                                                                                    |
| 20   | <ul> <li>Enter a title for the backup</li> <li>Press the Enter key</li> </ul>                                                                                                    | If no key is pressed within 30 seconds, the highlighted line will be executed automati-cally.          |
|      | Clonezilla - Opensource Clone System<br>Input a name for the saved image to a<br>2013-03-08-07-ing<br>(Ok)                                                                                                    | n (OCS)   Mode: sauedisk<br>use<br><cancel></cancel>                                                   |
|      | Delete the default input and replace it by your own title.                                                                                                    |                                                                                                    |

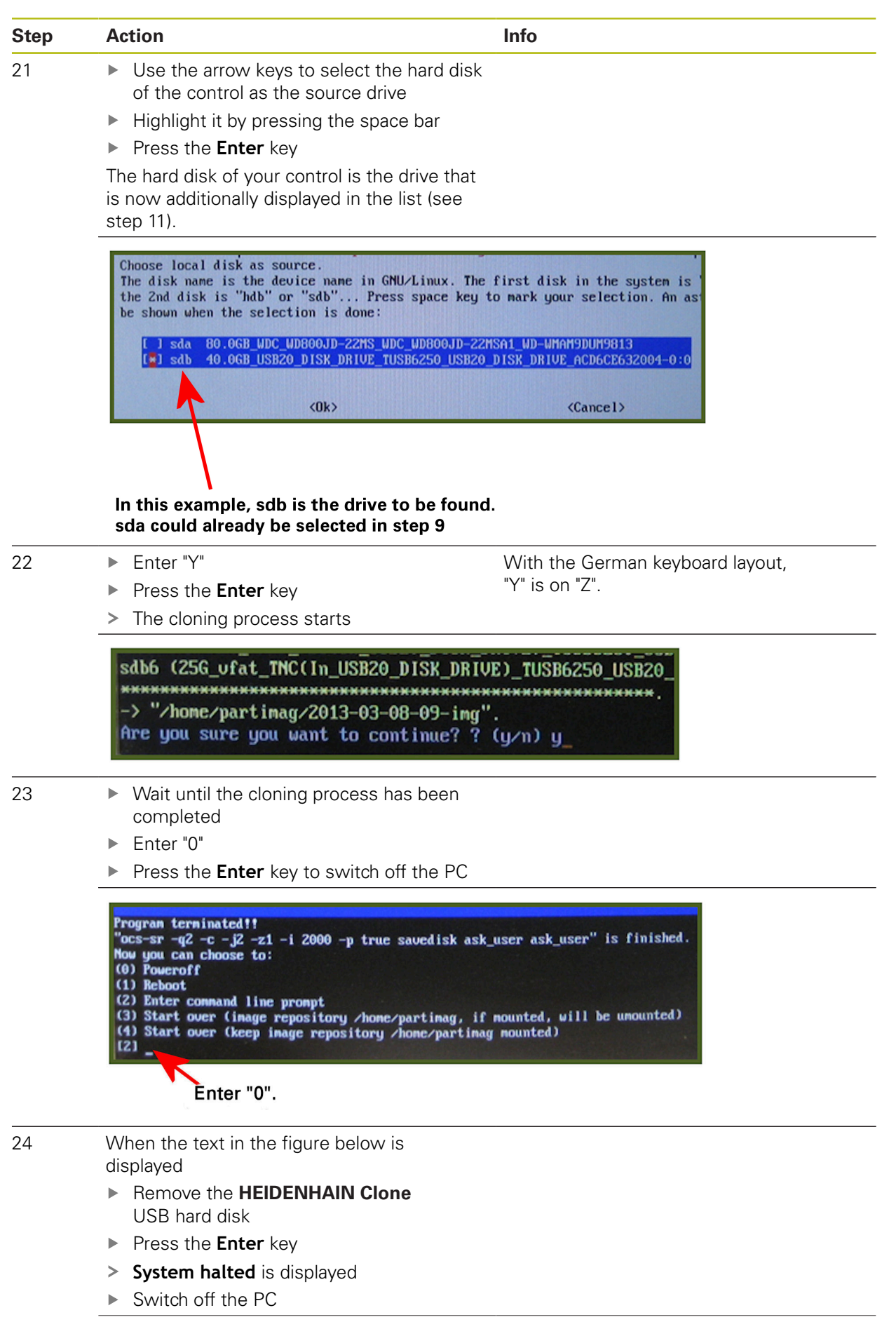

| Step | Action                                                                                          | Info                                                                                                    |
|------|-------------------------------------------------------------------------------------------------|----------------------------------------------------------------------------------------------------|
|      | [ ok ] Unmounting<br>[ ok ] Stopping ;<br>[ ok ] Stopping ;<br>[] live-boot<br>Please remove th | local filesystemsdone.<br>emaining crypto disksdone.<br>arly crypto disksdone.<br>is resyncing snapshots and caching reboot files<br>USB flash drive and press ENTER to continue: |

# A clone of your control hard disk was created on the HEIDENHAIN Clone USB hard disk.

- ▶ Remove the hard disk of the control from the USD-HDR adapter ID 529306-01
- Mount the hard disk back into the control

Now you can use your control as usual.

## 4.1.2 Restoring data

| Step | Action                                                                  | Info               |
|------|-------------------------------------------------------------------------|--------------------|
| 1    | Switch off the main switch of the machine                               | )                  |
|      | <ul> <li>Take precautions against restart of the<br/>machine</li> </ul> |                    |
|      | <ul> <li>Ensure that the equipment is free of<br/>potential</li> </ul>  |                    |
| 2    | <ul> <li>Remove the HDR from the control (MC)</li> </ul>                | See Service Manual |

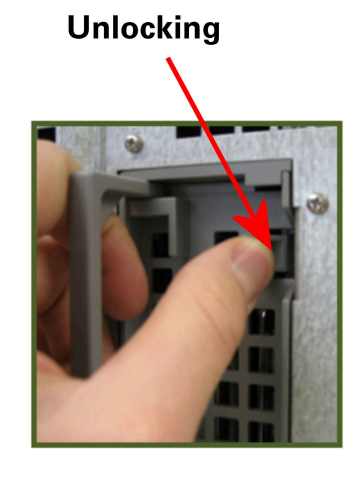

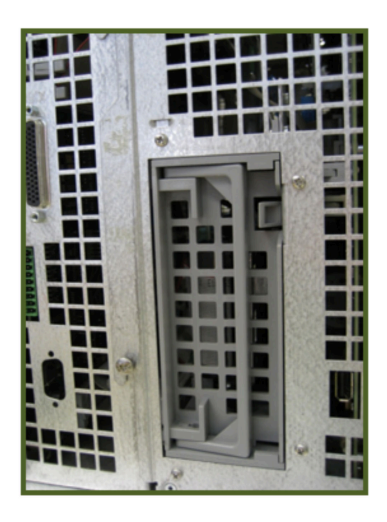

|   | <ul><li>USB hard disk from the boot menu</li><li>Press the Enter key</li></ul>                                  | is designated <b>USB Device</b> , <b>USB Storage</b><br><b>Device</b> , <b>Removable</b> , <b>UEFI: WD Elements</b> ,<br>or similar, depending on the PC. |
|---|----------------------------------------------------------------------------------------------------|----------------------------------------------------------------------------------------------------|
| 6 | Select the HEIDENHAIN Clone                                                                                     | The HEIDENHAIN Clone USB hard disk                                                                                                    |
|   | <ul> <li>Repeat the procedure</li> </ul>                                                                        |                                                                                                    |
|   | <ul> <li>Restart the PC</li> </ul>                                                                              |                                                                                                    |
|   | If the boot menu does not appear:                                                                               | See User's Manual of your PC                                                                                                    |
|   | > The boot menu is displayed                                                                                    |                                                                                                    |
| 5 | <ul> <li>When the PC is switched on, repeatedly<br/>press the key used for calling the boot<br/>menu</li> </ul> | The key for calling the boot menu varies depending on the PC manufacturer, e.g., <b>F12, F8, Esc,</b>                                                     |
|   | <ul> <li>Switch on the PC</li> </ul>                                                                            |                                                                                                    |
| 4 | <ul> <li>Connect the HEIDENHAIN Clone<br/>USB hard disk to the PC</li> </ul>                                    |                                                                                                    |
| 3 | <ul> <li>Insert the HDR into the USB-HDR adapter<br/>(ID 529306-01)</li> </ul>                                  | Do not connect the adapter to the PC yet!                                                                                                    |

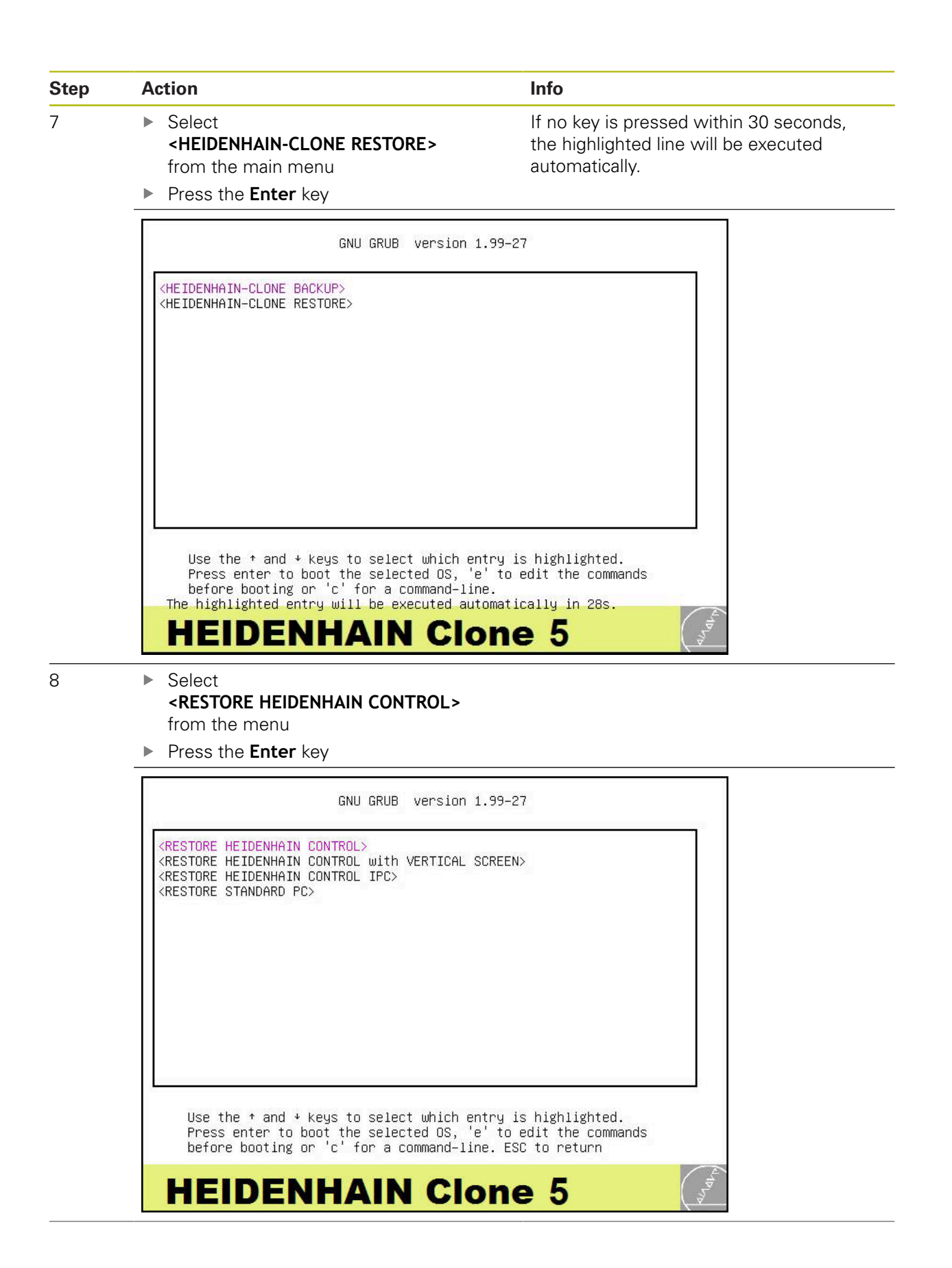

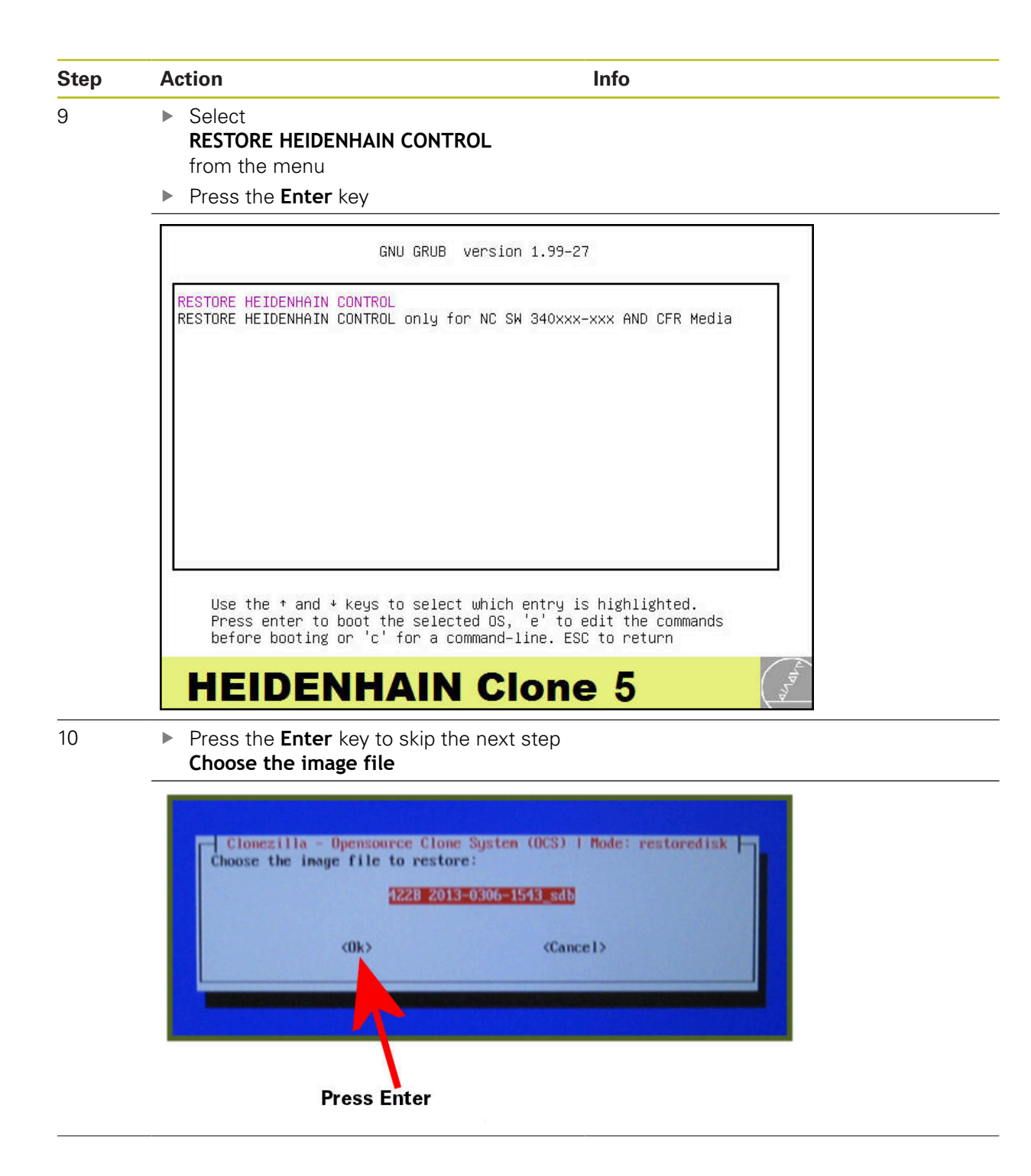

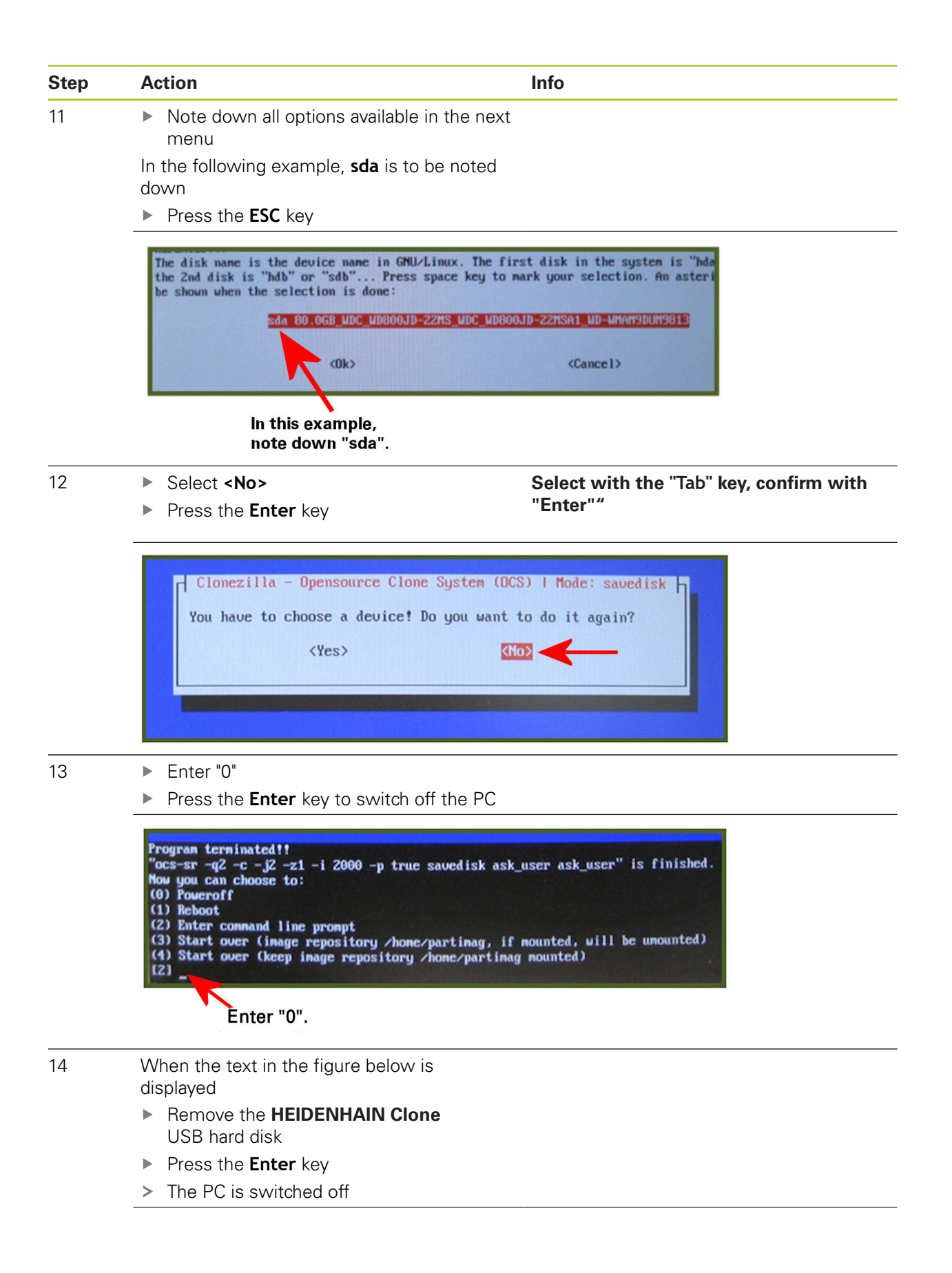

| Step | Action                                                                                                    | Info                                                                                                    |
|------|----------------------------------------------------------------------------------------------------|----------------------------------------------------------------------------------------------------|
|      | [ ok ] Unmounting local filesystem<br>[ ok ] Stopping remaining crypto d<br>[ ok ] Stopping early crypto disks<br>[] live-boot is resyncing snap | sdone.<br>lisksdone.<br>done.<br>ushots and caching reboot files                                                      |
|      | Please remove the USB flash drive                                                                                                    | and press ENTER to continue:                                                                                          |
| 5    | <ul> <li>Connect the HEIDENHAIN Close<br/>USB hard disk to the PC</li> </ul>                                                                     | ne                                                                                                    |
|      | <ul> <li>Switch on the PC</li> </ul>                                                                                                    |                                                                                                    |
| 6    | <ul> <li>When the PC is switched on, re<br/>press the key used for calling th<br/>menu</li> </ul>                                                | peatedly The key for calling the boot menu varies<br>depending on the PC manufacturer, e.g.,<br><b>F12, F8, Esc</b> , |
|      | > The boot menu is displayed                                                                                                    |                                                                                                    |
|      | If the boot menu does not appear:<br>▶ Restart the PC                                                                                            | See User's Manual of your PC                                                                                          |
|      | <ul> <li>Repeat the procedure</li> </ul>                                                                                                    |                                                                                                    |
| 17   | Select the HEIDENHAIN Clone<br>USB hard disk from the boot m                                                                                     | The <b>HEIDENHAIN Clone</b> USB hard disk<br>enu is designated <b>USB Device</b> , <b>USB Storage</b>                 |
|      | <ul> <li>Press the Enter key</li> </ul>                                                                                                    | <b>Device</b> , <b>Removable</b> , <b>UEFI: WD Elements</b> , or similar, depending on the PC.                        |
| 8    | When the main menu of the progra<br>displayed:                                                                                                   | am is The hard disk must be inserted in the adapter <b>before</b> the adapter is connected.                           |
|      | <ul> <li>Connect the USB-HDR adapter<br/>ID 529306-01 (with the hard dis<br/>control) to the power supply sys<br/>the PC</li> </ul>              | k of the<br>stem and                                                                                                  |
|      | GNU GRUB V                                                                                                    | ersion 1.99–27                                                                                                    |
|      | <heidenhain-clone backup=""><br/><heidenhain-clone restore=""></heidenhain-clone></heidenhain-clone>                                             |                                                                                                    |
|      |                                                                                                    |                                                                                                    |
|      |                                                                                                    |                                                                                                    |
|      |                                                                                                    |                                                                                                    |
|      | Use the + and + keys to select<br>Press enter to boot the selecte<br>before booting or 'c' for a com<br>The highlighted entry will be ever       | which entry is highlighted.<br>d OS, 'e' to edit the commands<br>mand–line.<br>uted automatically in 28s              |
|      | HEIDENHAIN                                                                                                    | Clone 5                                                                                                    |

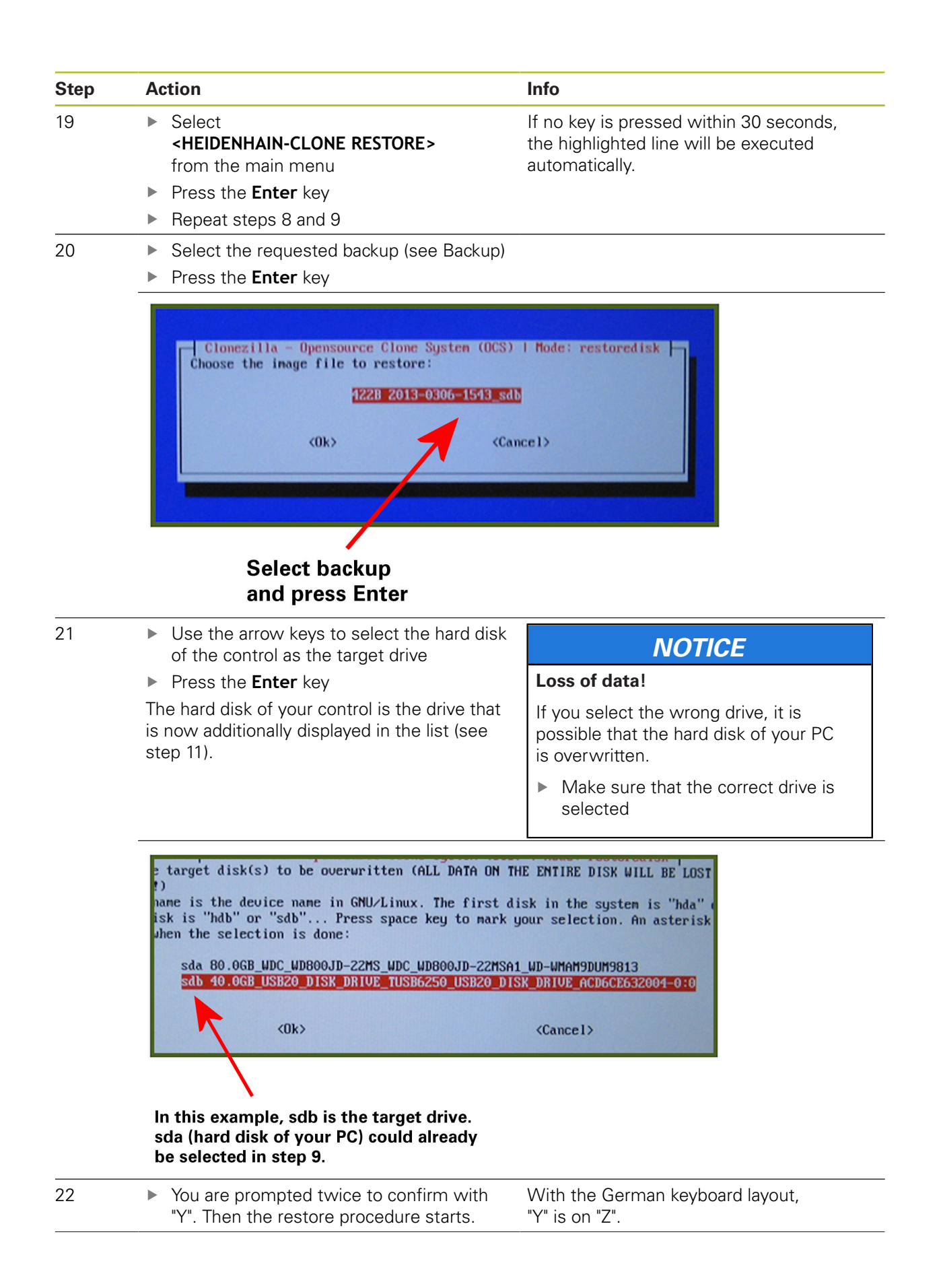

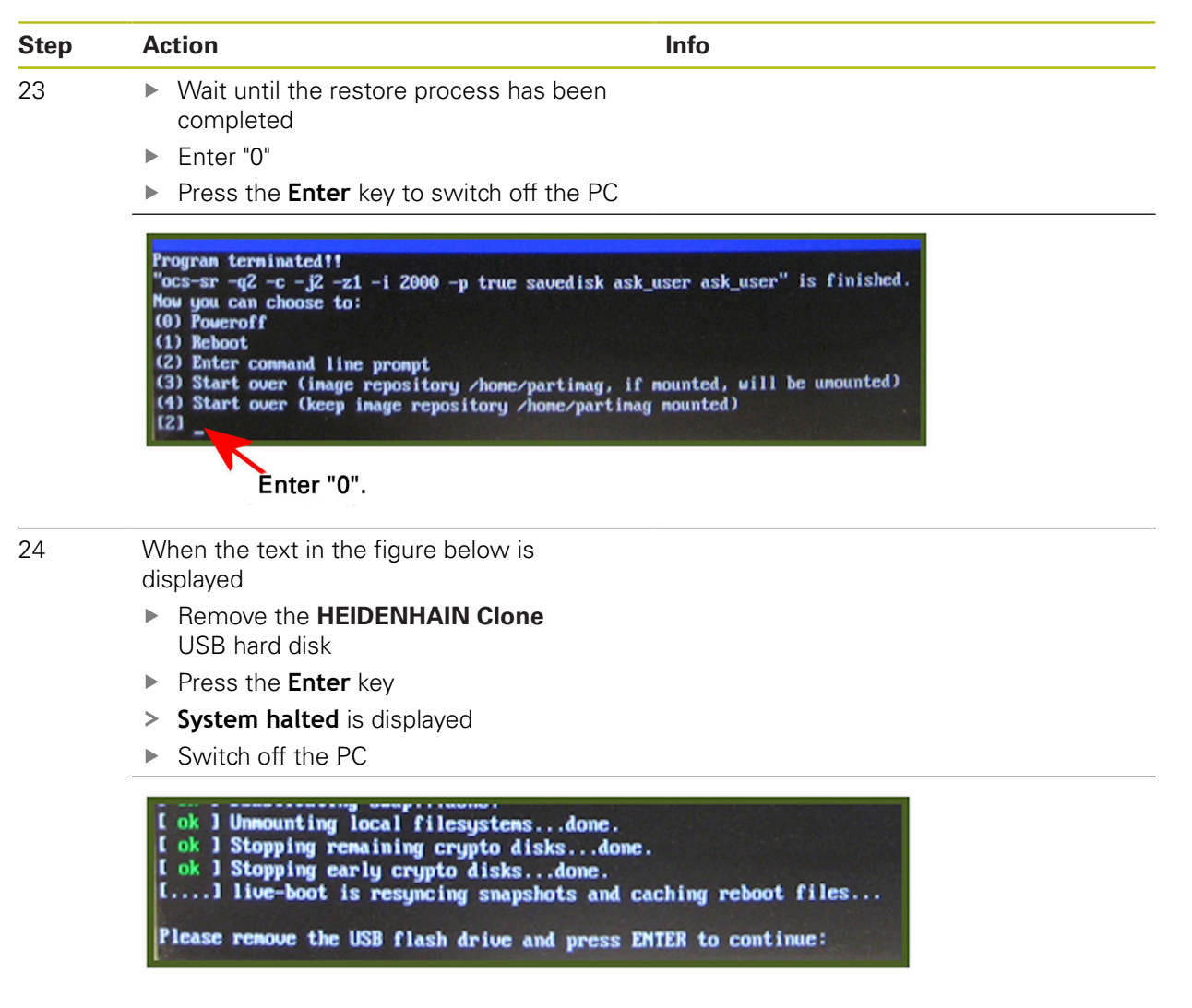

Your hard disk has been restored and corresponds to the state of the backup.

- Remove the hard disk of the control from the USD-HDR adapter ID 529306-01
- Mount the hard disk back into the control

Now you can use your control as usual.

## 4.2 MC 3xx, MC 422C, MC 422D, MC 6xxx, MC 7xxx, MC 8xxx

i

6

All inputs should always be made using an external USB keyboard.

Remove all unnecessary devices that are connected to the control via USB. Only operate the HEIDENHAIN Clone hard disk and an external keyboard directly on the MC via the USB interfaces. Do not use the USB connection on the keyboard unit.

### 4.2.1 Selecting the BIOS and UEFI settings depending on the control

| Select the BIOS settings for        | Select the UEFI settings for |
|-------------------------------------|------------------------------|
| MC 422C                             | MC 128                       |
| MC 422D                             | MC 3xx                       |
| MC 61xx                             | MC 64xx                      |
| MC 62xx                             | MC 65xx                      |
| MC 63xx                             | MC 66xx                      |
| MC 71xx                             | MC 68xx                      |
| MC 72xx                             | MC 74xx                      |
| MC 73xx                             | MC 75xx                      |
|                                     | MC 76xx                      |
|                                     | MC 8410                      |
|                                     | MC 85xx                      |
| The settings described can apply to | other MCs.                   |

HEIDENHAIN | User's Manual HEIDENHAIN Clone | 12/2020

## 4.2.2 Selecting BIOS settings

| Step | Action                                                                                                    | Info                                                                  |  |  |
|------|----------------------------------------------------------------------------------------------------|-----------------------------------------------------------------------|--|--|
| 1    | <ul> <li>Press the EMERGENCY STOP key<br/>on the machine</li> </ul>                                                           |                                                                       |  |  |
| 2    | <ul> <li>Connect the HEIDENHAIN Clone<br/>USB hard disk to the USB connectior<br/>of the control</li> </ul>                   | 1                                                                     |  |  |
| 3    | <ul> <li>Switch on the control</li> </ul>                                                                                     |                                                                       |  |  |
|      | <ul> <li>During start-up, repeatedly press<br/>the <b>DEL</b> key</li> </ul>                                                  |                                                                       |  |  |
|      | > BIOS starts                                                                                                    |                                                                       |  |  |
|      | If the BIOS screen is not displayed:                                                                                          |                                                                       |  |  |
|      | Shut down the control                                                                                                    |                                                                       |  |  |
|      | <ul> <li>Repeat the procedure</li> </ul>                                                                                      |                                                                       |  |  |
| 4    | Select the Integrated Peripherals m                                                                                           | nenu Only for MC 6xxx, MC 7xxx , if the entry                         |  |  |
|      | Select the USB Device Setting subm                                                                                            | Select the USB Device Setting submenu is available                    |  |  |
|      | Set the USB Operation Mode entry to<br>Full days Speed                                                                        |                                                                       |  |  |
|      |                                                                                                    |                                                                       |  |  |
|      |                                                                                                    | b BC Har Life Status                                                  |  |  |
|      | Standard LMUS Features                                                                                                    | PL Health Status                                                      |  |  |
|      | Advanced BIOS Features                                                                                                    | Load Fail-Safe Defaults                                               |  |  |
|      | ► Advanced Chipset Features                                                                                                   | Load Optimized Defaults                                               |  |  |
|      | Integrated Peripherals                                                                                                    | Set Password                                                          |  |  |
|      | ▶ Power Management Setup                                                                                                    | Save & Exit Setup                                                     |  |  |
|      | ► PnP/PCI Configurations                                                                                                    | Exit Without Saving                                                   |  |  |
|      | <ul> <li>► OnChip IDE Device</li> <li>► SuperIO Device</li> <li>Onboard Lan Boot ROM</li> <li>► USB Device Setting</li> </ul> | (Press Enter)<br>(Press Enter)<br>(Enabled)<br>( <b>Press Enter</b> ) |  |  |
|      | USB 1.0 Controller                                                                                                    | [Enabled]                                                             |  |  |
|      | USB Operation Mode                                                                                                    | Full/Low Speed ]                                                      |  |  |
|      | USB Keyboard Function                                                                                                    | [Enabled]                                                             |  |  |
|      | USB Storage Function                                                                                                    | Enabled J                                                             |  |  |
|      | HD Elements 1842 1887                                                                                                    | e Boot Setting ***<br>[Auto mode]                                     |  |  |

| 5     | Press the Esc key to return<br>the main menu | to With the German keyboard layout,<br>"Y" is on "Z". |
|-------|----------------------------------------------|-------------------------------------------------------|
|       | Select Save & Exit Setup                     |                                                       |
|       | <ul> <li>Press the Enter key</li> </ul>      |                                                       |
|       | <ul> <li>Confirm with "Y"</li> </ul>         |                                                       |
|       | Press the Enter key again                    |                                                       |
|       | Lord Fail Safa Dafaulta                      |                                                       |
|       |                                              |                                                       |
|       | Load Optimized Defaults                      | turesSetup                                            |
|       | Set Password                                 | ament SAVE to CHOS and EXIT (Y/N)? Y Saving           |
|       | Save & Exit Setup                            | figura                                                |
|       | Build Hildhaud Builton                       |                                                       |
|       | Exit Without Saving                          |                                                       |
| <br>3 | <ul> <li>Restart the control</li> </ul>      |                                                       |
|       | <ul> <li>Call the BIOS again</li> </ul>      |                                                       |
| 7     | Select Advanced BIOS Fea<br>arrow kovs       | tures with the                                        |
|       | <ul> <li>Press the Enter key</li> </ul>      |                                                       |
|       |                                              |                                                       |
|       | ► Standard CMOS Features                     | ► PC Health Status                                    |
|       | Advanced BIOS Features                       | Load Fail-Safe Defaults                               |
|       | ► Advanced Chipset Features                  | Load Optimized Defaults                               |
|       | ► Integrated Peripherals                     | Set Password                                          |
|       | ▶ Power Management Setup                     | Save & Exit Setup                                     |
|       | ▶ PnP/PCI Configurations                     | Exit Without Saving                                   |
|       |                                              |                                                       |
|       | Select the Hard Disk Boot                    | Priority Only if the menu item is available           |
|       | menu item                                    |                                                       |
|       | Press the Enter key                          |                                                       |
|       |                                              |                                                       |
|       | CPU Feature                                  | [Press Enter] A Iten                                  |
|       | PHILS Cache                                  | [Enabled] Menu Level                                  |
|       | Quick Power On Self Test                     | [Enabled]                                             |
|       | First Boot Device                            | [Removable] Select Hard                               |
|       | Second Boot Device                           | [Hard Disk] Device Prior                              |
|       | Inira Boot Device<br>Root Other Device       | [Fnabled]                                             |
|       | boot other bevice                            |                                                       |

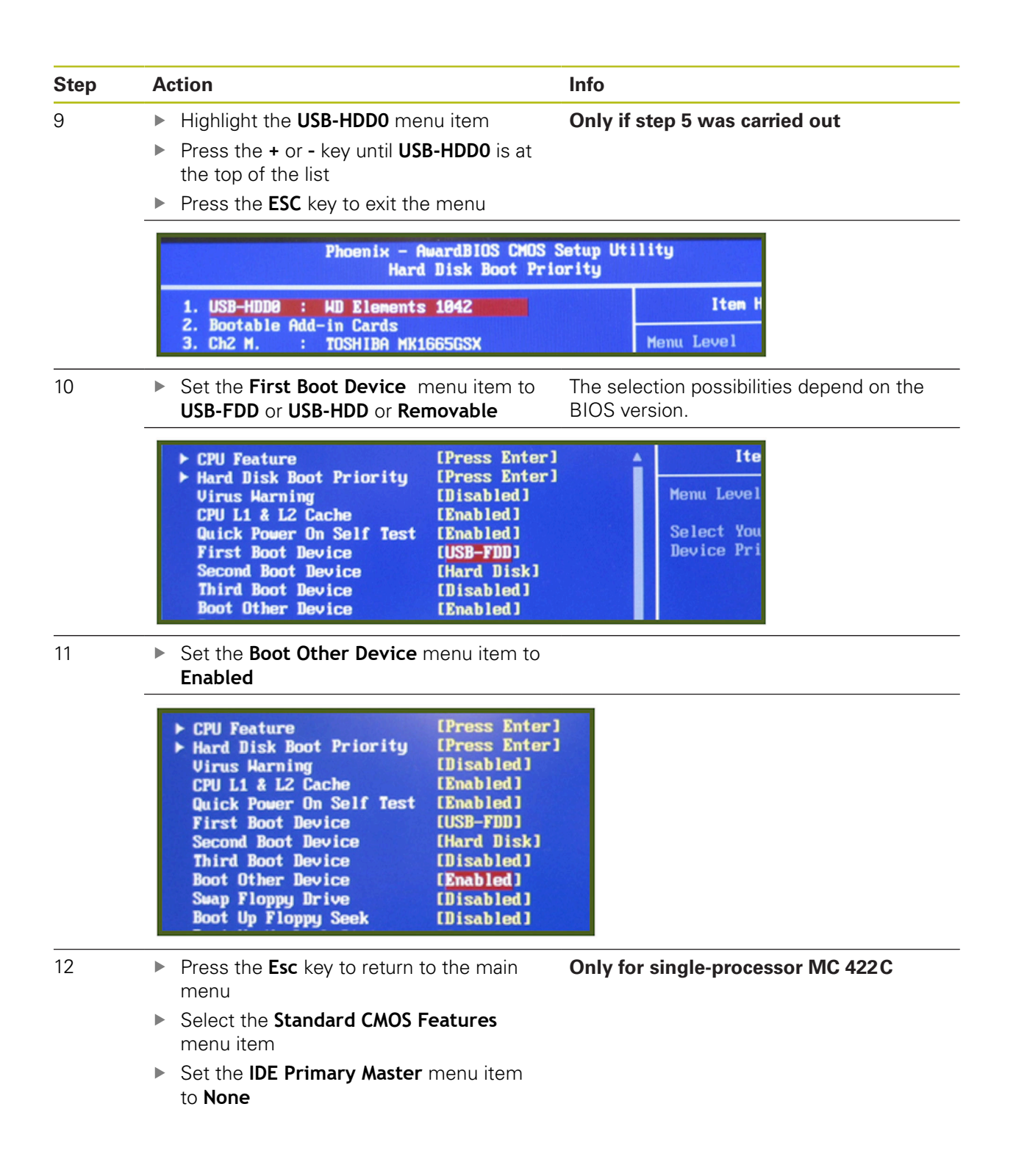

## 4.2.3 Selecting the UEFI settings

| Step | Action                                                                                                    | Info                                                                                                    |  |  |
|------|----------------------------------------------------------------------------------------------------|----------------------------------------------------------------------------------------------------|--|--|
| 1    | <ul> <li>Press the EMERGENCY STOP button on<br/>the machine</li> </ul>                                                                                                    |                                                                                                    |  |  |
| 2    | <ul> <li>Connect the HEIDENHAIN Clone<br/>USB hard disk to the USB connector<br/>on the MC</li> </ul>                                                                                                    |                                                                                                    |  |  |
| 3    | <ul> <li>Switch on the control</li> </ul>                                                                                                    |                                                                                                    |  |  |
|      | <ul> <li>Press the F2 key repeatedly during<br/>startup</li> </ul>                                                                                                    |                                                                                                    |  |  |
|      | > UEFI starts                                                                                                    |                                                                                                    |  |  |
|      | If the UEFI screen does not appear:                                                                                                    |                                                                                                    |  |  |
|      | Shut down the control                                                                                                    |                                                                                                    |  |  |
|      | <ul> <li>Repeat the procedure</li> </ul>                                                                                                    |                                                                                                    |  |  |
| 4    | <ul> <li>Select the <b>Boot</b> menu with the arrow keys</li> </ul>                                                                                                    |                                                                                                    |  |  |
|      | <ul> <li>USB HDD: Select the WD elements with<br/>the arrow keys</li> </ul>                                                                                                    |                                                                                                    |  |  |
|      | Use the Shift key and + key to move the<br>highlighted hard disk to the top of the list                                                                                                    |                                                                                                    |  |  |
|      | Phoenix SecureCore Tiano Setup                                                                                                    |                                                                                                    |  |  |
|      | Main Advanced Security Boot Exi                                                                                                    | it                                                                                                    |  |  |
|      | Boot Priority Order<br>1. USB HDD: VD Elements 16B8<br>2. ATAPI CD:<br>3. ATA HDD0: SFSA032GQ1BJATO-C-DT-226-STD<br>4. ATA HDD1:<br>5. ATA HDD2:<br>6. ATA HDD3:<br>7. ATA HDD4:<br>8. ATA HDD5:<br>9. USB CD:<br>10. USB FDD:<br>11. Other HDD:<br>12. Internal Shell<br>13. PCI LAN: IBA GE Slot 00C8 v1395 | Item Specific Help<br>Keys used to view or<br>configure devices: 1<br>and 4 arrows Select a<br>device. '+' and '-'<br>move the device up or<br>down. 'Shift + 1'<br>enables or disables a<br>device. 'Del' deletes<br>an unprotected device. |  |  |
|      | Fi Help 14 Select Item +/- Change Values<br>Esc Exit ↔ Select Menu Enter Select ▶ Sub-N                                                                                                    | F9 Setup Defaults<br>Tenu F10 Save and Exit                                                                                                    |  |  |
| 5    | Press the arrow key to select Exit                                                                                                    | With the German keyboard layout,                                                                                                    |  |  |
|      | Select Exit Saving Changes                                                                                                    | "Y" IS ON "Z".                                                                                                    |  |  |
|      | <ul> <li>Press the Enter key</li> </ul>                                                                                                    |                                                                                                    |  |  |
|      | <ul> <li>Select Yes</li> </ul>                                                                                                    |                                                                                                    |  |  |
|      | Press the Enter key again                                                                                                    |                                                                                                    |  |  |
|      | The control restarts                                                                                                    |                                                                                                    |  |  |

> HEIDENHAIN Clone is started

## 4.2.4 Backing up data

| Step | Action                                                                                                    | Info                                                                                                    |
|------|----------------------------------------------------------------------------------------------------|----------------------------------------------------------------------------------------------------|
| 1    | <ul> <li>After all steps under "Selecting BIOS<br/>settings" or "Selecting the UEFI settings"<br/>have been performed, the control restarts<br/>and the main menu of HEIDENHAIN<br/>Clone is displayed</li> </ul> |                                                                                                    |
| 2    | <ul> <li>Select</li> <li><heidenhain-clone backup=""><br/>from the main menu</heidenhain-clone></li> </ul>                                                                                                    | Additionally for MC 422C:<br>If Press Enter to see video modes avail-<br>able is displayed, press the space bar. |
|      | <ul> <li>Press the Enter key</li> </ul>                                                                                                    | If no key is pressed within 30 seconds,<br>the highlighted line will be executed<br>automatically.               |

| GNU GRUB version 1.99-27                                                                                                    |  |
|----------------------------------------------------------------------------------------------------|--|
| <pre><heidenhain-clone backup=""> <heidenhain-clone restore=""></heidenhain-clone></heidenhain-clone></pre>                                                                                                    |  |
|                                                                                                    |  |
| Use the ↑ and ↓ keys to select which entry is highlighted.<br>Press enter to boot the selected OS, 'e' to edit the commands<br>before booting or 'c' for a command–line.<br>The highlighted entry will be executed automatically in 28s. |  |

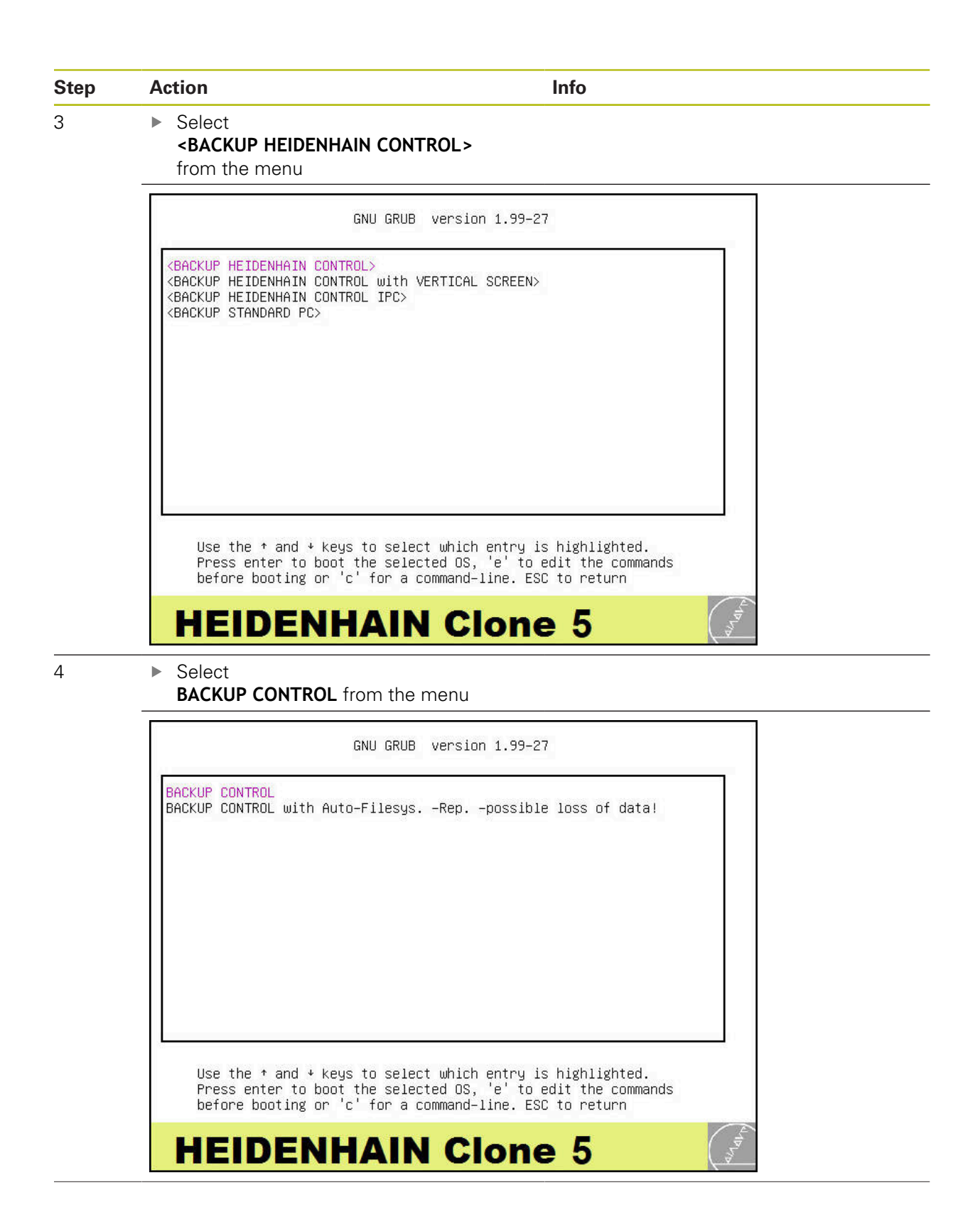

| Enter a title for the backup<br>Press the Enter key<br>Clonezilla - Opensource Clone System (OCS)<br>input a name for the saved image to use<br>Clonezilla - Opensource Clone System<br>(Ok> (Can<br>Select the hard disk of the control as<br>source drive<br>Press the Enter key<br>Clonezilla - Opensource Clone System<br>hoose local disk as source.<br>he disk name is the device name in GNU/Linux. The fil<br>he 2nd disk is "hdb" or "sdb" Press space key to<br>e shown when the selection is done:<br>(*) sda 80.0GB_NDC_NDB00.JD-22HS_NDC_NDB00.JD-22HS<br>(0k> | <pre>I Mode: savedisk cel&gt; n (OCS)   Mode: savedisk rst disk in the system is mark your selection. An a 1_UD=WHAM9DUM9813</pre> |
|----------------------------------------------------------------------------------------------------|----------------------------------------------------------------------------------------------------|
| Clonezilla - Opensource Clone System (UCS)<br>imput a name for the saved image to use<br>CO20-10-13-13-img<br>(Ok> (Cam<br>Select the hard disk of the control as<br>source drive<br>Press the Enter key<br>Clonezilla - Opensource Clone Syste<br>hoose local disk as source.<br>he disk name is the device name in GNU/Linux. The fil<br>he 2nd disk is "hdb" or "sdb" Press space key to<br>e shown when the selection is done:<br>(*) sda 80.0GB_UDC_UDB00.JD-22HS_WDC_UDB00.JD-22HS/<br>(Ok>                                                                           | n (OCS)   Mode: savedisk<br>rst disk in the system is<br>mark your selection. An a<br>1_UD-WHAM9DUM9813<br>(Cancel>                |
| <0k>          Select the hard disk of the control as source drive          Press the Enter key          Clonezilla - Opensource Clone System          hoose local disk as source.          he disk name is the device name in GNU/Linux. The fills          he 2nd disk is "hdb" or "sdb" Press space key to e shown when the selection is done:          (0k)                                                                                                    | n (OCS)   Mode: savedisk<br>rst disk in the system is<br>mark your selection. An a<br>1_UD-WHAM9DUM9813<br>(Cancel>                |
| Select the hard disk of the control as<br>source drive<br>Press the Enter key<br>Clonezilla - Opensource Clone Syste<br>hoose local disk as source.<br>he disk name is the device name in GNU/Linux. The fi<br>he 2nd disk is "hdb" or "sdb" Press space key to<br>e shown when the selection is done:<br>[1] sda 80.0GB_UDC_UDB00JD-22MS_UDC_UDB00JD-22MS<br>{0k>                                                                                                    | n (OCS)   Mode: savedisk<br>rst disk in the system is<br>mark your selection. An a<br>1_UD-WMAM9DUM9813<br><cancel></cancel>       |
| Clonezilla - Opensource Clone Syste<br>hoose local disk as source.<br>he disk name is the device name in GNU/Linux. The fi<br>he 2nd disk is "hdb" or "sdb" Press space key to<br>e shown when the selection is done:<br>[*] sda 80.0GB_WDC_WDB00JD-22HS_WDC_WDB00JD-22HS<br>(0k>                                                                                                    | m (OCS)   Mode: savedisk<br>rst disk in the system is<br>mark your selection. An a<br>1_UD-WHAM9DUM9813<br><cancel></cancel>       |
|                                                                                                    |                                                                                                    |
| Enter "Y" V<br>Press the <b>Enter</b> key ""<br>The cloning process starts                                                                                                    | Vith the German keyboard layout,<br>/" is on "Z".                                                                                  |
| db6 (25G_ufat_TNC(In_USB20_DISK_DRIVE)<br>************************************                                                                                                    | _TUSB6250_USB20_<br>************************************                                                                           |
| Wait until the cloning process<br>has been completed<br>Enter "0"                                                                                                    |                                                                                                    |
| Press the <b>Enter</b> key to switch off the control                                                                                                    |                                                                                                    |
| ogram terminated!!<br>s=sr -q2 -c -j2 -z1 -i 2000 -p true savedisk ask_use<br>you can choose to:<br>) Poweroff<br>) Reboot<br>) Enter command line prompt<br>) Start over (image repository /home/partimag, if now<br>) Start over (keep image repository /home/partimag mo                                                                                                    | er ask_user" is finished.<br>unted, will be umounted)<br>unted)                                                                    |
|                                                                                                    | <pre>b6 (25G_ufat_TNC(In_USB20_DISK_DRIVE)</pre>                                                                                   |

| Step | Action                                                                                                    | Info                                                                                     |
|------|----------------------------------------------------------------------------------------------------|------------------------------------------------------------------------------------------|
| 9    | When the text in the figure below is displayed                                                                                                    |                                                                                          |
|      | <ul> <li>Remove the HEIDENHAIN Clone<br/>USB hard disk</li> </ul>                                                                                                    |                                                                                          |
|      | Press the Enter key                                                                                                    |                                                                                          |
|      | > System halted is displayed                                                                                                    |                                                                                          |
|      | Shut down the control                                                                                                    |                                                                                          |
|      | [ ok ] Unmounting local filesystems.<br>[ ok ] Stopping remaining crypto dis<br>[ ok ] Stopping early crypto disks<br>[] live-boot is resyncing snapsh<br>Please remove the USB flash drive an | done.<br>ksdone.<br>.done.<br>ots and caching reboot files<br>d press ENTER to continue: |

## A clone of your control hard disk was created on the HEIDENHAIN Clone USB hard disk.

 Before the next start of your control, call the BIOS as described under "Selecting BIOS settings" and activate the menu item Load Optimized Defaults

Now you can use your control as usual.

## 4.2.5 Restoring data

|   | Action                                                                                                    | Info                                                                                               |  |  |  |  |
|---|----------------------------------------------------------------------------------------------------|----------------------------------------------------------------------------------------------------|--|--|--|--|
|   | <ul> <li>Repeat the steps described in "Selecting<br/>BIOS settings" or "Selecting the UEFI<br/>settings"</li> </ul>                                                                                                    |                                                                                                    |  |  |  |  |
|   | <ul> <li>Select</li> <li><heidenhain-clone restore=""></heidenhain-clone></li> <li>from the main menu</li> <li>Press the Enter key</li> </ul>                                                                                                    | If no key is pressed within 30 seconds,<br>the highlighted line will be executed<br>automatically. |  |  |  |  |
|   | GNU GRUB version 1.99                                                                                                    | -27                                                                                                |  |  |  |  |
|   | <heidenhain-clone backup=""><br/><heidenhain-clone restore=""></heidenhain-clone></heidenhain-clone>                                                                                                    |                                                                                                    |  |  |  |  |
| 3 | <ul> <li>Use the * and * keys to select which entry is highlighted.<br/>Press enter to boot the selected 0S, 'e' to edit the commands before booting or 'c' for a command-line.<br/>The highlighted entry will be executed automatically in 28s.</li> <li>HEIDENHAIN Clone 5</li> <li>Select</li> <li><restore control="" heidenhain=""><br/>from the menu</restore></li> </ul>                                                                                                    |                                                                                                    |  |  |  |  |
|   | <ul> <li>Select         <b>RESTORE HEIDENHAIN CONTROL</b> </li> <li>from the menu     </li> <li>Press the Enter key</li> </ul>                                                                                                    | e 5                                                                                                |  |  |  |  |
|   | <ul> <li>Select         <ul> <li>RESTORE HEIDENHAIN CONTROL&gt;<br/>from the menu</li> <li>Press the Enter key</li> </ul> </li> <li>GNU GRUB version 1.99</li> </ul>                                                                                                    | -27                                                                                                |  |  |  |  |
|   | Select <pre>         </pre> <pre>             Select             <restore control="" heidenhain="">             from the menu             Press the Enter key</restore></pre>                                                                                                    | -27<br>EN>                                                                                         |  |  |  |  |
|   | EIDENHAIN CONTROLS<br>(RESTORE HEIDENHAIN CONTROLS)<br>from the menu Press the Enter key           GNU GRUB version 1.99           (RESTORE HEIDENHAIN CONTROL)           (RESTORE HEIDENHAIN CONTROL)           (RESTORE HEIDENHAIN CONTROL with VERTICAL SCRE           (RESTORE HEIDENHAIN CONTROL IPC)           (RESTORE STANDARD PC)   Use the + and + keys to select which entry<br>Press enter to boot the selected 0S, 'e' t<br>before booting or 'c' for a command-line. | -27<br>EN><br>is highlighted.<br>o edit the commands<br>ESC to return                              |  |  |  |  |

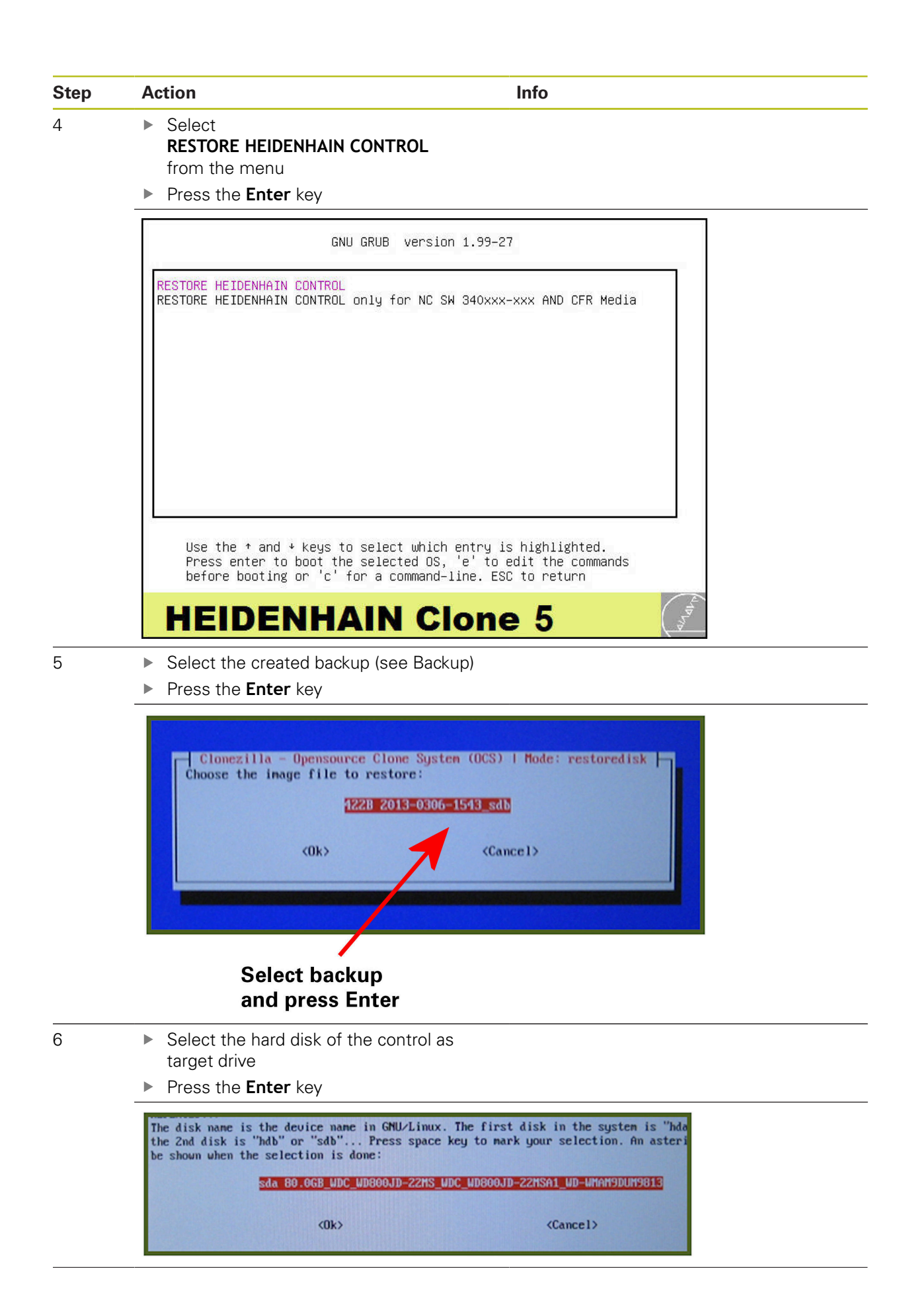

|   | Action                                                                                                    | Info                                                    |  |  |  |
|---|----------------------------------------------------------------------------------------------------|---------------------------------------------------------|--|--|--|
| 7 | <ul> <li>Confirm twice with "Y"</li> </ul>                                                                                                    | With the German keyboard layout                         |  |  |  |
|   | > The restore process is started                                                                                                    | "Y" is on "Z".                                          |  |  |  |
| 8 | <ul> <li>Wait until the restore process has<br/>been completed</li> </ul>                                                                            |                                                         |  |  |  |
|   | ► Enter "0"                                                                                                    |                                                         |  |  |  |
|   | <ul> <li>Press the Enter key to switch off<br/>the control</li> </ul>                                                                                |                                                         |  |  |  |
| 9 | (2) Enter command line prompt<br>(3) Start over (image repository /home/partin<br>(4) Start over (keep image repository /home/p<br>[2]<br>Enter "0". | mag, if mounted, will be umounted)<br>partimag mounted) |  |  |  |
| - | displayed                                                                                                    |                                                         |  |  |  |
|   | <ul> <li>Remove the HEIDENHAIN Clone<br/>USB hard disk</li> </ul>                                                                                    |                                                         |  |  |  |
|   | Press the Enter key                                                                                                    |                                                         |  |  |  |
|   | > System halted is displayed                                                                                                    |                                                         |  |  |  |
|   | System halted is displayed                                                                                                    |                                                         |  |  |  |

Your hard disk has been restored and corresponds to the state of the backup.

Before the next start of the control, call the BIOS and activate the Load Optimized Defaults menu item as described in "Selecting BIOS settings"

Now you can use your control as usual.

## 4.3 Additional functions

### 4.3.1 Backup control with auto file-system-repair

In the event of problems (e.g. error message: Partition has been mounted 28 times without being checked) during the creation of a backup, or if the control's hard disk is suspected to be defective, use **BACKUP CONTROL with Auto-Filesys. -Rep. -possible loss of data!** With this function you have at least a small chance to create a working backup although data or hardware is damaged. Success cannot be guaranteed, however. Usually, it is too late if the HDR hardware is actually defective!

| GNU GRUB version 1.99–27                                                                                                    |  |
|----------------------------------------------------------------------------------------------------|--|
| BACKUP CONTROL<br>BACKUP CONTROL with Auto–Filesys. –Rep. –possible loss of data!                                                                                                    |  |
| Use the ↑ and ≁ keys to select which entry is highlighted.<br>Press enter to boot the selected OS, 'e' to edit the commands<br>before booting or 'c' for a command-line FSC to return |  |
| HEIDENHAIN Clone 5                                                                                                    |  |

To run the function BACKUP CONTORL with Auto-Filesys. -Rep. -possible loss of data! select this function and follow the steps as described in Backup. A

## 4.3.2 Restore only for NC SW 340xxx-xxx and CFR media

The function **RESTORE HEIDENHAIN CONTROL only for NC SW 340xxx-xxx AND CFR Media** may only be used with an NC SW 340xxx-xxx control software in combination with a CFR card.

|    |                  |                            | GNU                  | J GRUE          | 3 Ve          | ersi          | on       | 1.99-27             |                  |              |       |  |
|----|------------------|----------------------------|----------------------|-----------------|---------------|---------------|----------|---------------------|------------------|--------------|-------|--|
| RE | ESTORE<br>ESTORE | HEIDENHAIN<br>HEIDENHAIN   | CONTROL<br>CONTROL   | only            | for           | NC :          | SW       | 340xxx-x            | XX AND           | CFR          | Media |  |
|    |                  |                            |                      |                 |               |               |          |                     |                  |              |       |  |
|    | Use              | the ↑ and                  | ⊬ keys to            | ) sele          | ect u         | uhic          | n ę      | nțry is             | highli           | ghte         | d.    |  |
|    | Pre<br>bef       | ss enter to<br>ore booting | boot the<br>or 'c' f | e sele<br>for a | ecteo<br>comr | d OS<br>nand∙ | ,<br>-1i | e' to ed<br>ne. ESC | it the<br>to ret | e com<br>urn | mands |  |
|    | HE               | IDE                        | NH/                  |                 | N             | С             |          | one                 | 5                |              |       |  |
|    | <b>-</b>         |                            | DECTOR               |                 |               |               |          |                     |                  | ,            |       |  |

To run the function RESTORE HEIDENHAIN CONTROL only for NC SW 340xxx-xxx AND CFR Media, select this function and follow the steps as described in Restore. i

### 4.3.3 HEIDENHAIN control with vertical screen

For screens in portrait format, the function **SACKUP HEIDENHAIN CONTROL with VERTICAL SCREEN>** or **RESTORE HEIDENHAIN CONTROL with VERTICAL SCREEN>** must be selected.

Affected monitors:

- MC 8410 with multitouch operation
- The function may also apply to other monitors

| GNU GRUB version 1.99-27                                                                                                    | GNU GRUB version 1.99-27                                                                                                    |
|----------------------------------------------------------------------------------------------------|----------------------------------------------------------------------------------------------------|
| (BACKUP HEIDENHAIN CONTROL><br>(BACKUP HEIDENHAIN CONTROL With VERTICAL SCREEN><br>(BACKUP HEIDENHAIN CONTROL IPC><br>(BACKUP STANDARD PC>                                             | <pre>(RESTORE HEIDENHAIN CONTROL&gt; (RESTORE HEIDENHAIN CONTROL with VERTICAL SCREEN&gt; (RESTORE HEIDENHAIN CONTROL IPC&gt; (RESTORE STANDARD PC&gt;</pre>                           |
| Use the * and * keys to select which entry is highlighted.<br>Press enter to boot the selected DS, 'e' to edit the commands<br>before booting on 'c' for a command-line. ESD to return | Use the * and * keys to select which entry is highlighted.<br>Press enter to boot the selected DS, 'e' to edit the commands<br>before booting or 'c' for a command-line. ESC to return |
| HEIDENHAIN Clone 5                                                                                                    | HEIDENHAIN Clone 5                                                                                                    |

- Select the function <BACKUP HEIDENHAIN CONTROL with VERTICAL SCREEN> or <RESTORE HEIDENHAIN CONTROL with VERTICAL SCREEN>
- Press the Enter key

| GNU GRUB version 1.99–27                                                                                                    | GNU GRUB version 1.99-27                                                                                                    |
|----------------------------------------------------------------------------------------------------|----------------------------------------------------------------------------------------------------|
| BACKUP CONTROL<br>BACKUP CONTROL with Auto-FilesysReppossible loss of data!                                                                                                    | RESTORE HEIDENHAIN CONTROL                                                                                                    |
| Use the * and * keys to select which entry is highlighted.<br>Fress enter to boot the selected 05, 'e' to edit the commands<br>before booting or 'c' for a command-line. ESC to return | Use the * and * keys to select which entry is highlighted.<br>Fress enter to boot the selected 05, 'e' to edit the commands<br>before booting or 'c' for a command-line. ESC to return |

- To run the BACKUP CONTROL function, select this function and perform the steps as described in "Backing up data"
- ► To run the **BACKUP CONTORL with Auto-Filesys. -Rep. -possible loss of data!** function, select this function and perform the steps as described in "Backup control with auto file-system-repair"
- To run the RESTOREBACKUP CONTROL function, select this function and perform the steps as described in "Restoring data"

### 4.3.4 Backup HEIDENHAIN control IPC

▶ To run the **<BACKUP HEIDENHAIN CONTROL IPC>** function, select this function

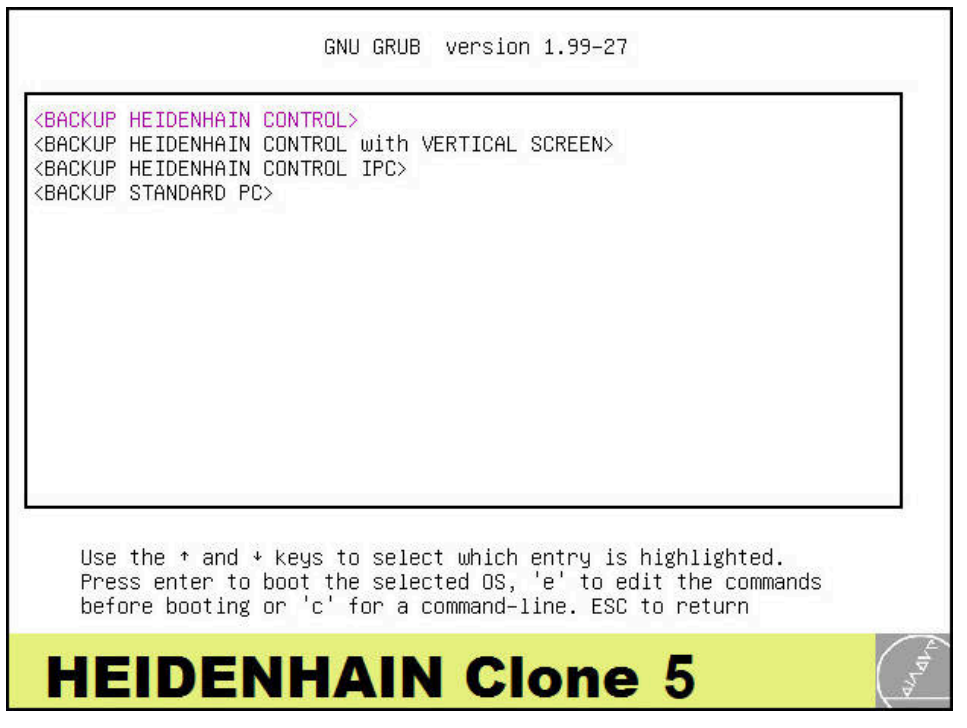

- Press the Enter key
- > The following option is available:

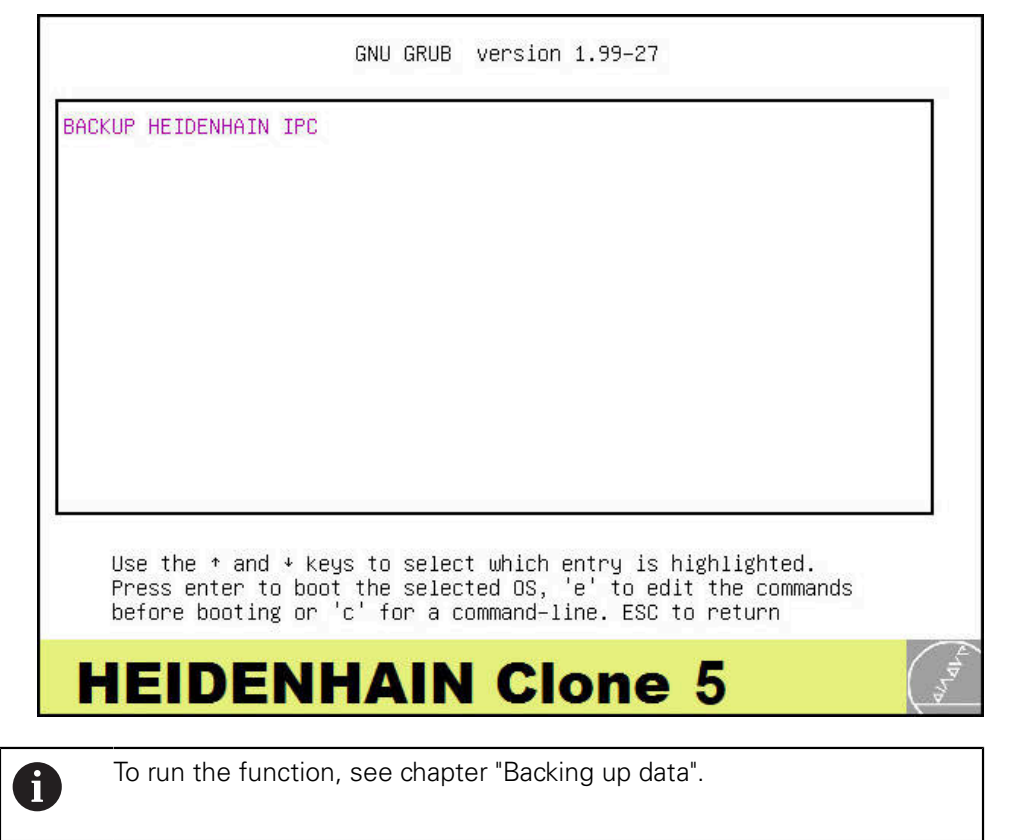

### 4.3.5 Restore HEIDENHAIN control IPC

▶ To run the <RESTORE HEIDENHAIN CONTROL IPC> function, select this function

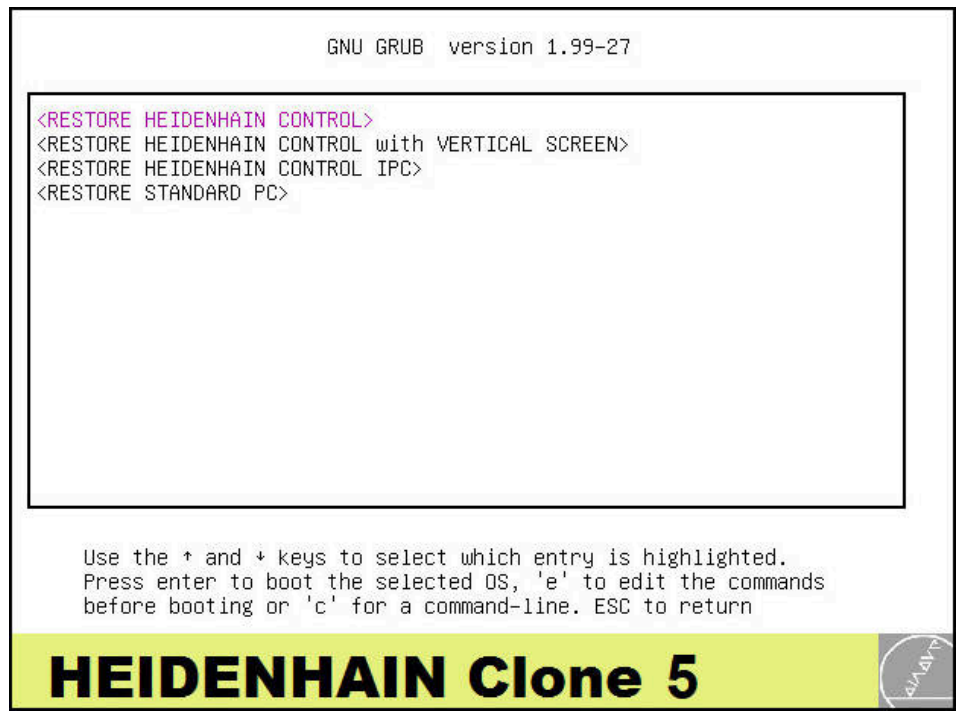

- Press the Enter key
- > The following option is available:

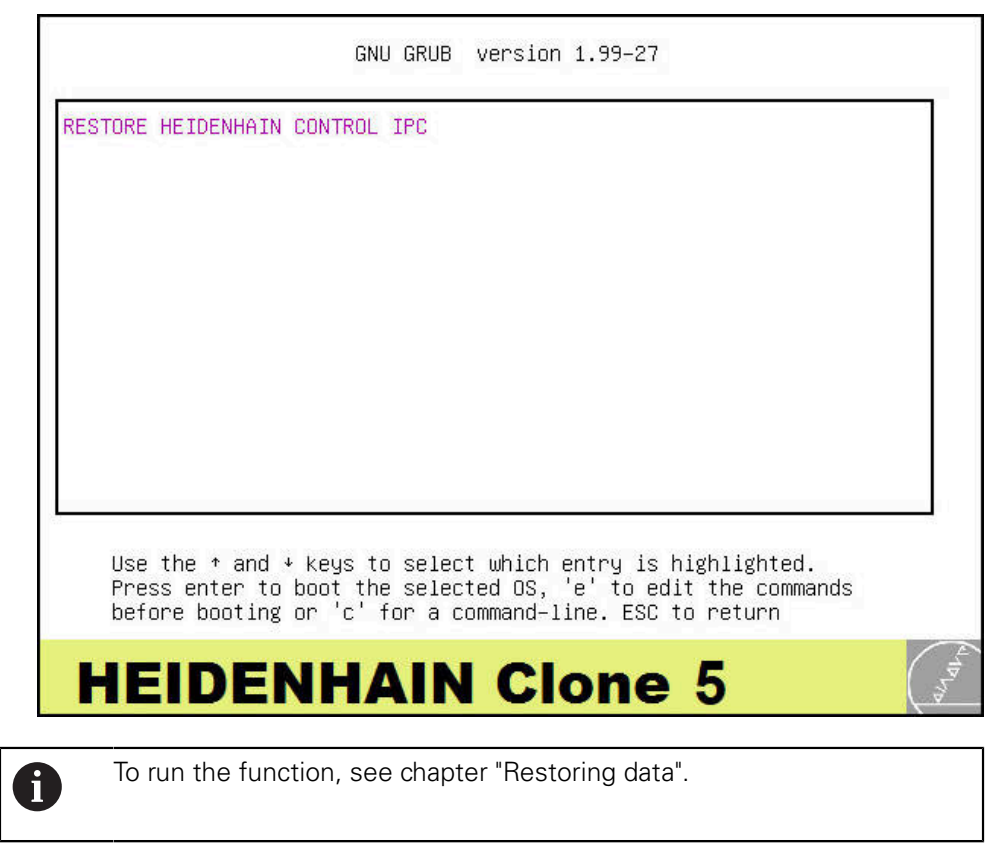

### 4.3.6 Backup standard PC

► To run the <BACKUP STANDARD PC> function, select this function

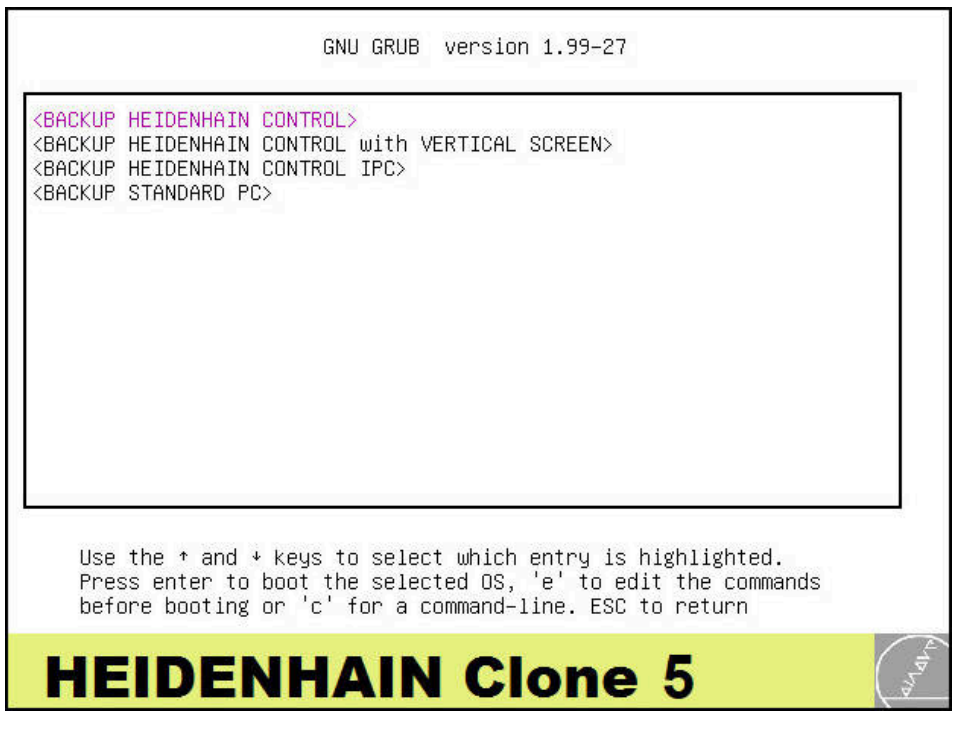

- Press the Enter key
- > The following options are available:

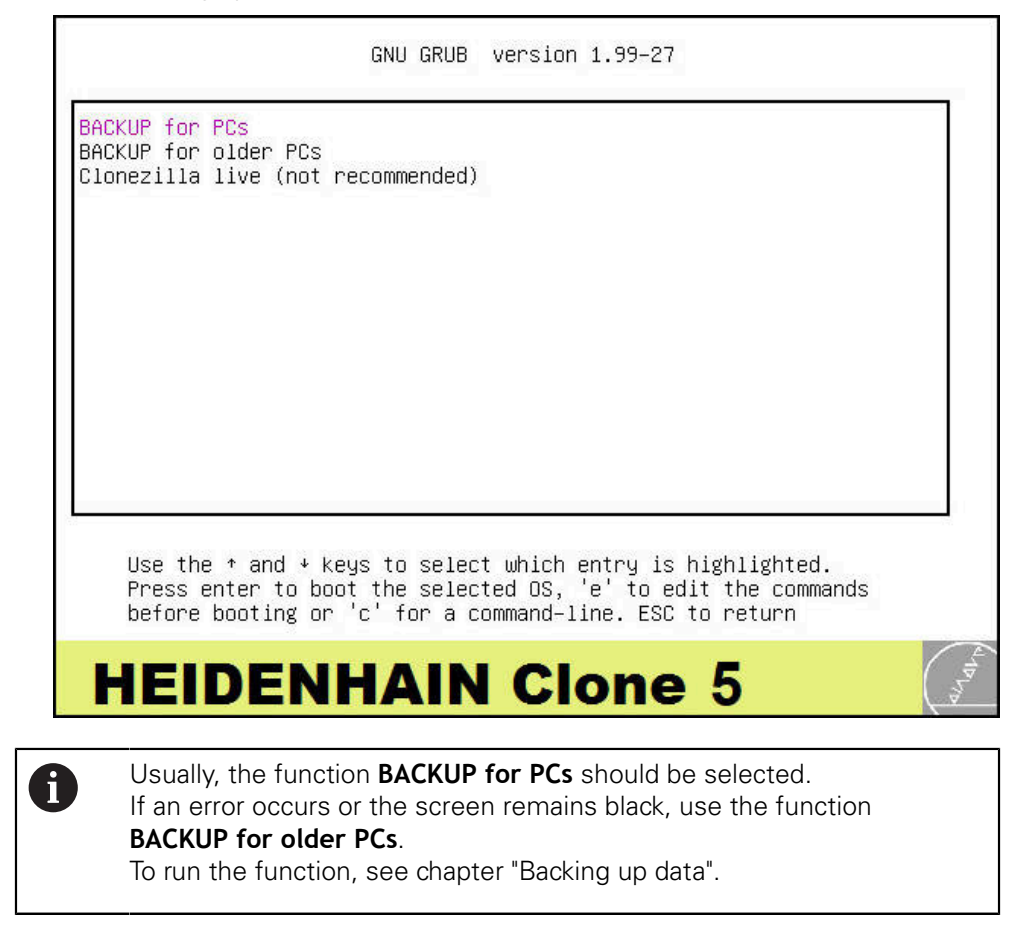

### 4.3.7 Restore standard PC

▶ To run the <RESTORE STANDARD PC> function, select this function

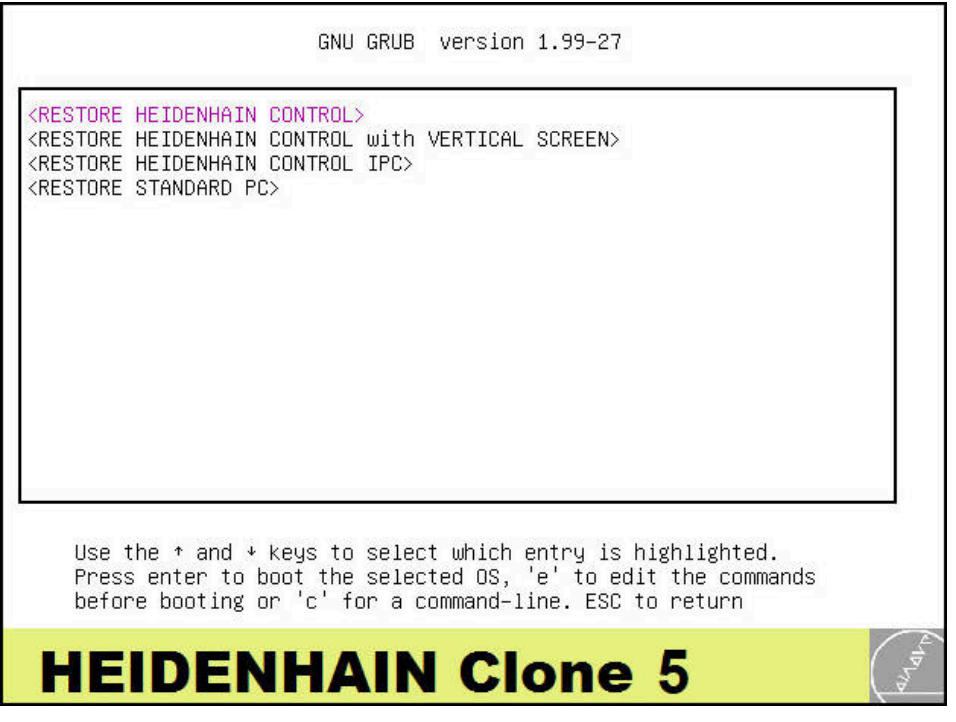

- Press the Enter key
- > The following options are available:

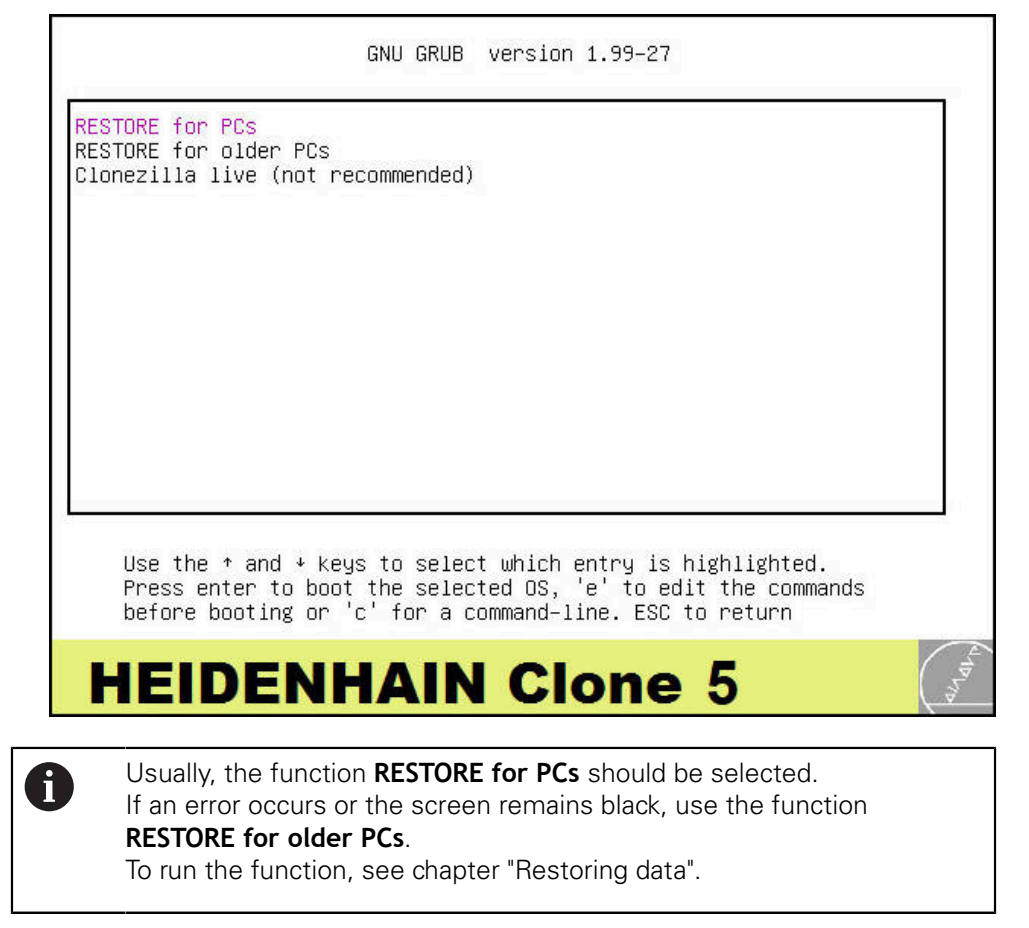

### 4.3.8 Clonezilla live

A

## NOTICE

### Improper use

If the **Clonezilla live (not recommended)** function is used without detailed knowledge, this can lead to data loss on the data carrier of the control, the PC or in the network.

- > Only use this function if you have comprehensive Linux and IT knowledge
- Only use this function to solve problematic and special cases

The **Clonezilla live (not recommended)** function is not required for copying data media of HEIDENHAIN controls. All settings and changes necessary for solving problematic and special cases, can be made in the Clonezilla software. The function is not described in this manual.

GNU GRUB version 1.99-27

BACKUP for PCs BACKUP for older PCs Clonezilla live (not recommended)

> Use the ↑ and ↓ keys to select which entry is highlighted. Press enter to boot the selected OS, 'e' to edit the commands before booting or 'c' for a command-line. ESC to return

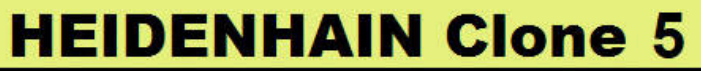

Clonezilla live (not recommended)

| GNU GRUB version 1.99-27                                                                                              |                                                                                                    |
|----------------------------------------------------------------------------------------------------|----------------------------------------------------------------------------------------------------|
| RESTORE FOR Older PCs                                                                                                 |                                                                                                    |
| cionezilia live (not recommended)                                                                                     |                                                                                                    |
|                                                                                                    |                                                                                                    |
|                                                                                                    |                                                                                                    |
|                                                                                                    |                                                                                                    |
|                                                                                                    |                                                                                                    |
|                                                                                                    |                                                                                                    |
|                                                                                                    |                                                                                                    |
| Use the ↑ and ↓ keys to select which entry is highlighted.                                                            |                                                                                                    |
| Press enter to boot the selected OS, 'e' to edit the commands before booting or 'c' for a command–line. ESC to return |                                                                                                    |
|                                                                                                    | Conceptual de la conceptual de la concep |

Clonezilla live (not recommended)

## 5 Managing the created backups

## 5.1 In Microsoft Windows

You can store several backups on the hard disk of the HEIDENHAIN Clone. For managing your backups you can connect **HEIDENHAIN Clone** in Microsoft Windows. After connecting the hard disk, two additional drives appear in the file system.

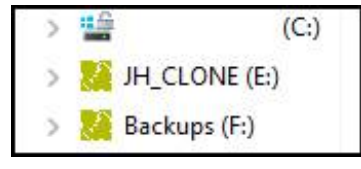

A

Do not make any changes in the "JH-CLONE" drive! The **HEIDENHAIN Clone** operating software is located there.

You can find your backups in the "JH\_Backup" subdirectory on the "Backups" drive.

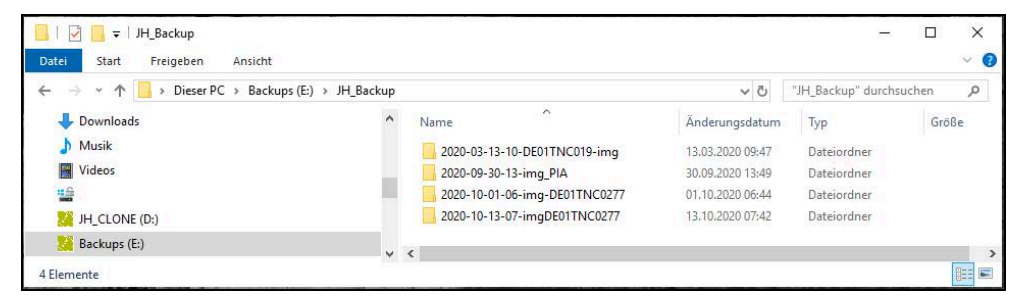

For each backup a directory with a freely selectable name is created. There you can delete or copy your backups, or move them to another file server, etc.

# HEIDENHAIN

| Technical support    | FAX   | +49 8669 32-1000  |
|----------------------|-------|-------------------|
| Measuring systems    | 6     | +49 8669 31-3104  |
| E-mail: service.ms-  | supp  | ort@heidenhain.de |
| NC support           | 6     | +49 8669 31-3101  |
| E-mail: service.nc-s | suppo | ort@heidenhain.de |
| NC programming       | 6     | +49 8669 31-3103  |
| E-mail: service.nc-  | ogm@  | heidenhain.de     |
| PLC programming      | 6     | +49 8669 31-3102  |
| E-mail: service.plc@ | @heid | denhain.de        |
| APP programming      | 6     | +49 8669 31-3106  |
| E-mail: service.app  | @hei  | denhain.de        |

www.heidenhain.de